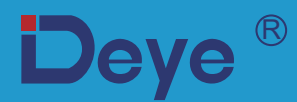

# Sieciowy inwerter pasmowy PV

# Instrukcja użytkownika

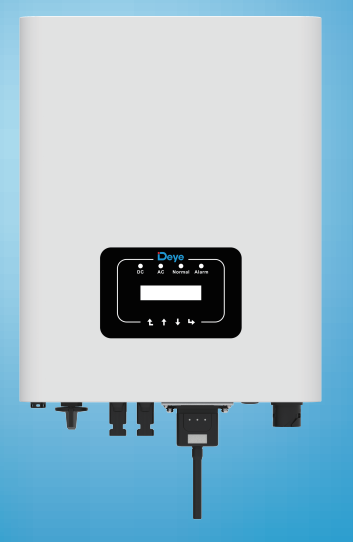

# Spis treści

| 1.Wprowadzenie 1 -                                                                         |
|--------------------------------------------------------------------------------------------|
| 1.1 Przedstawienie wyglądu1 -                                                              |
| 1.2 Lista części 2 -                                                                       |
| 2.Ostrzeżenia bezpieczeństwa i instrukcje 3 -                                              |
| 2.1 Znaki bezpieczeństwa 3 -                                                               |
| 2.2 Instrukcje bezpieczeństwa 3-                                                           |
| 2.3 Zapisy dotyczące użytkowania 4 -                                                       |
| 3.Interfejs Operacyjny 5 -                                                                 |
| 3.1 Wygląd Interfejsu 5 -                                                                  |
| 3.2 Wskaźnik Statusu 5 -                                                                   |
| 3.3Przyciski 6 -                                                                           |
| 3.4 Wyświetlacz LCD 6 -                                                                    |
| 4.Instalacja produktu7 -                                                                   |
| 4.1 Wybór miejsca instalacji7 -                                                            |
| 4.2 Inwerter inwertera9 -                                                                  |
| 5. Połączenie Elektryczne 11 -                                                             |
| 5.1 Połączenie terminali wejścia DC 11-                                                    |
| 5.2 Połączenie terminali AC 13 -                                                           |
| 5.3 Połączenie linii uziemiającej 15 -                                                     |
| 5.4 Urządzenie zabezpieczające przed przetężeniem 15 -                                     |
| 5.5 Połączenie monitorowania Inwertera 16 -                                                |
| 5.6 Instalacja rejestratora danych 16 -                                                    |
| 5.7 Konfiguracja rejestratora danych 17 -                                                  |
| 6.Uruchomienie oraz Wyłączenie 17 -                                                        |
| 6.1 Uruchomienie inwertera 17 -                                                            |
| 6.2 Wyłączenie inwertera17 -                                                               |
| 7. Funkcja zerowego eksportu poprzez ogranicznik SUN 18 -                                  |
| 7.1 Schemat okablowania funkcji ogranicznika SUN 18 -                                      |
| 7.2 Podłącz ogranicznik SUN do inwertera 19 -                                              |
| 7.3 Używanie funkcji zerowego eksportu 22 -                                                |
| 7.4 Funkcja zerowego eksportu (Opcjonalnie) 23 -                                           |
| 7.5 Zapisy dotyczące użytkowania funkcji zerowego eksportu 28 -                            |
| 7.6 Jak przeglądać moc obciążenia instalacji sieciowej PV na platformie monitorującej 28 - |
| 8.Ogólne Operowanie 30 -                                                                   |
| 8.1 Interfeis początkowy 30 -                                                              |
| 8.2 Pod-menu w menu głównym 32 -                                                           |
| 8.3 Ustawienie param systemu 34 -                                                          |
| 8.4 Ustawienie param pracy 34 -                                                            |
| 8.5 Param ochrony 36 -                                                                     |
| 8.6 Ustawienie param kom 38 -                                                              |
| 9.Naprawa i Konserwacja 38-                                                                |
| 10.Informacje o błędach oraz procesowanie 38 -                                             |
| 10.1 Kod błędu 39 -                                                                        |
| 11.Specyfikacja 43 -                                                                       |

# O tej instrukcji

Instrukcja opisuje głównie informacje o produkcie, wskazówki dotyczące instalacji, obsługi i konserwacji. Instrukcja może nie zawierać kompletnych informacji o systemie fotowoltaicznym (PV).

# Jak korzystać z niniejszej instrukcji

Przed przystąpieniem do wykonywania jakichkolwiek operacji na inwerterze należy zapoznać się z instrukcją oraz innymi powiązanymi dokumentami. Dokumenty muszą być starannie przechowywane i zawsze dostępne. Zawartość może być okresowo aktualizowana lub zmieniana w związku z rozwojem produktu. Informacje zawarte w tej instrukcji mogą ulec zmianie bez uprzedzenia. Najnowsza instrukcja może zostać pobrana poprzez service@deye.com.cn **Fotowoltaiczny System Sieciowy** 

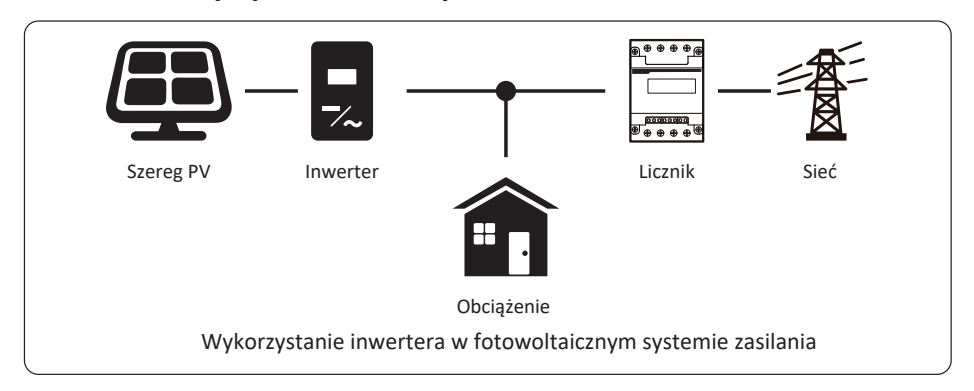

## 1. Wprowadzenie

## 1.1 Przedstawienie wyglądu

Inwerter sieciowy może zmienić moc DC panelu słonecznego do mocy AC, która może zostać bezpośrednio wprowadzona do sieci. Jego wygląd jest przedstawiony poniżej. Modele te zawierają SUN-3K-G03, SUN-3.2K-G03,SUN-4K-G03, SUN-5K-G03, SUN-6K-G03, SUN-7K-G03, SUN-8K-G03, SUN-10K-G03, SUN-12K-G03.

Następujące produkty zbiorczo nazywane są "inwerterami".

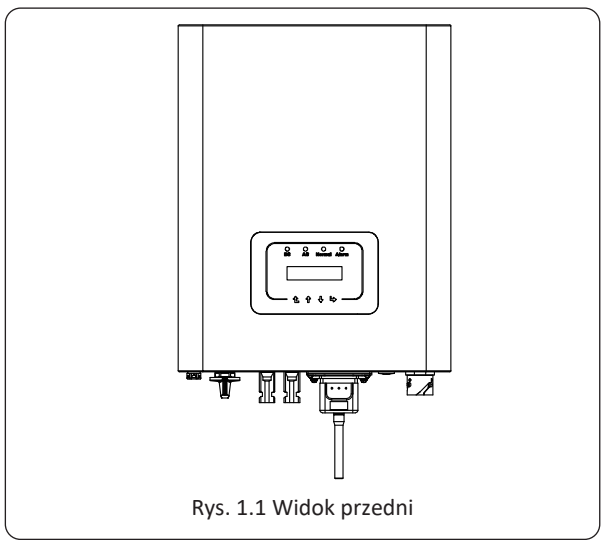

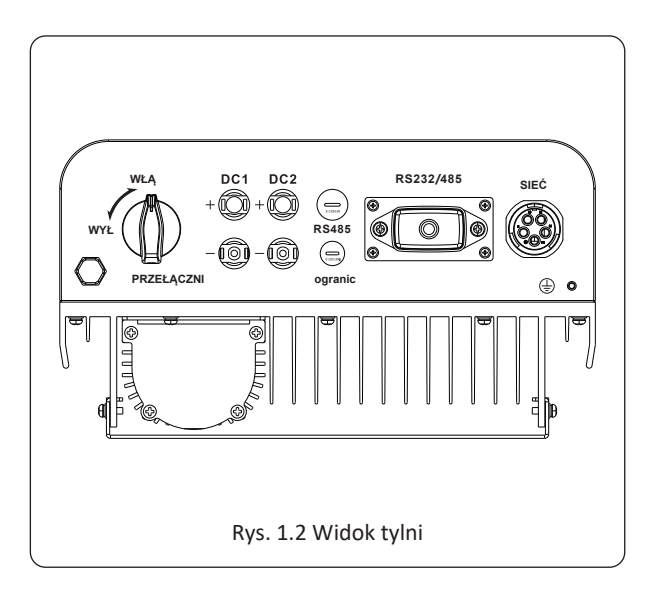

## 1.2 Lista części

Proszę sprawdzić następującą tabele, aby potwierdzić czy wszystkie części zostały załączone:

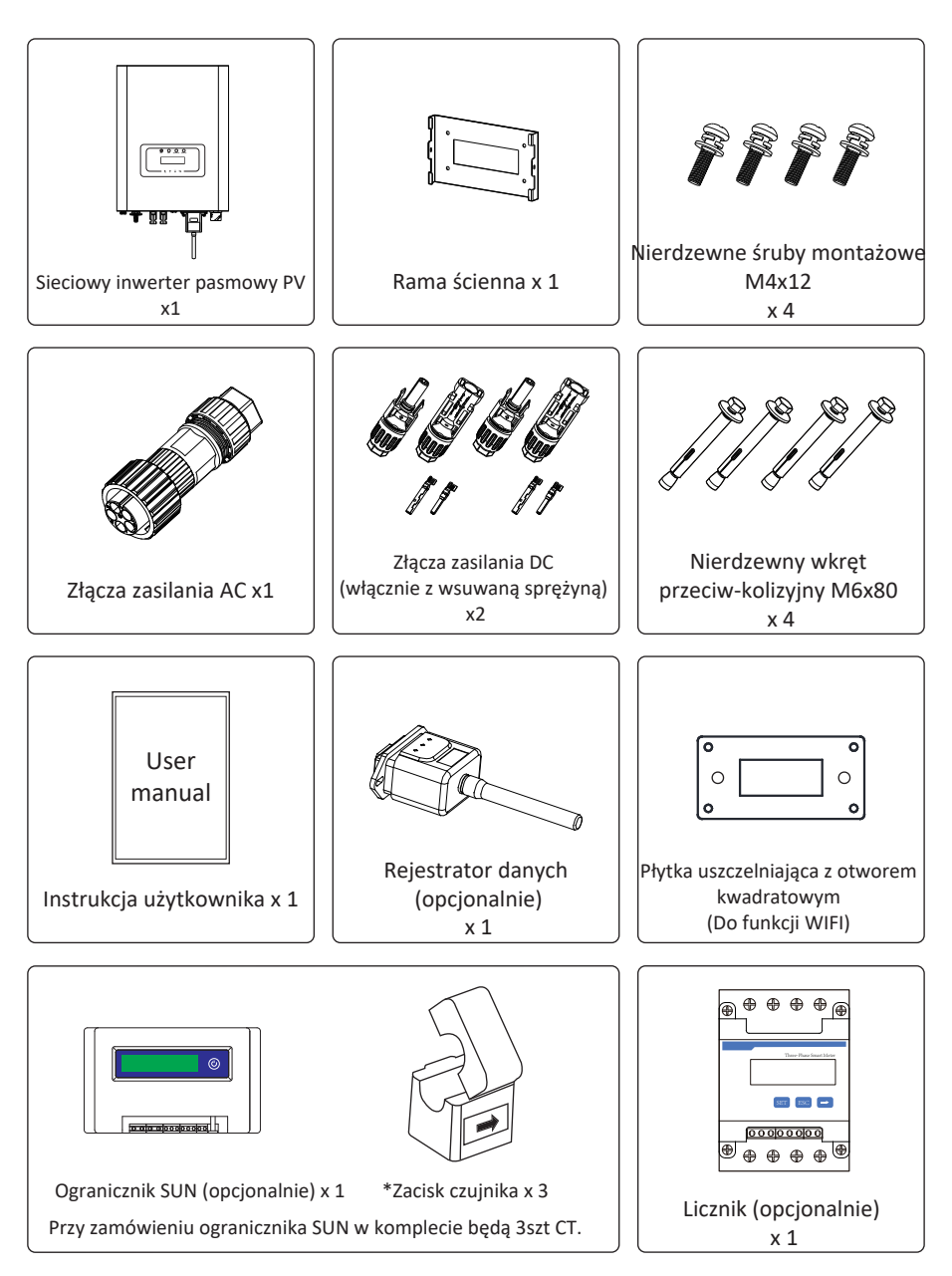

# 2. Ostrzeżenia bezpieczeństwa i instrukcje

Niewłaściwe użytkowanie może spowodować porażenie prądem lub poparzenia. Niniejsza instrukcja zawiera ważne wskazówki, których należy przestrzegać podczas instalacji i konserwacji. Przed użyciem prosimy o dokładne zapoznanie się z niniejszą instrukcją i zachowanie jej na przyszłość.

#### 2.1 Znaki bezpieczeństwa

Symbole bezpieczeństwa użyte w niniejszej instrukcji, które podkreślają potencjalne zagrożenia bezpieczeństwa i ważne informacje dotyczące bezpieczeństwa, wymienione zostały poniżej:

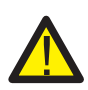

#### Ostrzeżenie:

Symbol ostrzeżenia oznacza ważne instrukcje bezpieczeństwa, których nieprzestrzeganie może spowodować poważne obrażenia ciała lub śmierć.

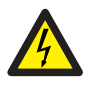

#### Zagrożenie Wstrząsem:

Uwaga, symbol porażenie prądem oznacza ważne instrukcje bezpieczeństwa, których nieprzestrzeganie może spowodować porażenie prądem.

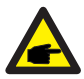

#### Porady bezpieczeństwa:

Symbol "Notka" oznacza ważne wskazówki bezpieczeństwa, których nieprzestrzeganie może doprowadzić do uszkodzenia lub zniszczenia inwertera.

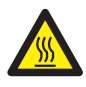

#### Zagrożenie Wysokimi Temperaturami:

Uwaga, symbol gorącej powierzchni oznacza instrukcje bezpieczeństwa, których nieprzestrzeganie może spowodować poparzenia.

#### 2.2 Instrukcje bezpieczeństwa

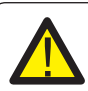

#### Ostrzeżenie:

Elektryczna instalacja inwertera musi odpowiadać krajowym lub lokalnym zasadom bezpieczeństwa dotyczącym użytkowania.

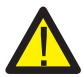

#### Ostrzeżenie:

W inwerterze wykorzystana jest nieizolowana struktura topologiczna, dlatego też należy upewnić się, że wejście DC i wyjście AC są elektrycznie odizolowane przed rozpoczęciem użytkowania inwertera.

Surowo zabronić uziemiania pozytywnego i negatywnego bieguna pasma PV. W przeciwnym wypadku doprowadzi to do uszkodzenia inwertera.

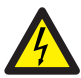

#### Zagrożenie Wstrząsem:

Zabronić rozbierania obudowy inwertera, gdyż istnieje zagrożenie wstrząsem, które może doprowadzić do poważnych urazów lub śmierci, proszę poprosić o naprawę osobę wykwalifikowaną.

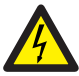

#### Zagrożenie Wstrząsem:

Kiedy moduł PV jest wystawiony na światło, wyjście wygeneruje napięcie DC. Zabronić dotykania, aby uniknąć zagrożenia wstrząsem.

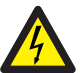

#### Zagrożenie Wstrząsem:

Podczas rozłączania wejścia i wyjścia inwertera przy konserwacji, proszę poczekać co najmniej 5 minut, aż do momentu, gdy inwerter rozładuje pozostałą ilość energii.

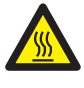

#### Zagrożenie Wysokimi Temperaturami:

#### 2.3 Zapisy dotyczące użytkowania

Trzyfazowy inwerter pasmowy jest zaprojektowany oraz testowany zgodnie z odpowiednimi zasadami bezpieczeństwa. Zapewni to bezpieczeństwo użytkownika. Jednak jako urządzenie elektryczne, może spowodować wstrząs lub uraz spowodowany nieprawidłowym użytkowaniem. Proszę użytkować tą jednostkę zgodnie z poniższymi wymaganiami:

1. Inwerter powinien zostać zainstalowany oraz konserwowany przez wykwalifikowaną osobę zgodnie z lokalnymi regulacjami.

2. Podczas przeprowadzania instalacji oraz konserwacji na początku należy rozłączyć AC, a dopiero później DC, a po tym, proszę odczekać co najmniej 5 minut, aby uniknąć wstrząsu elektrycznego.

3. Lokalna temperatura inwertera może przekroczyć 80°C podczas jego pracy. Proszę nie dotykać, aby uniknąć urazów.

4. Całość instalacji elektrycznej musi być zgodna z lokalnymi standardami elektrycznymi, a po otrzymaniu pozwolenia od lokalnego wydziału energetycznego, profesjonalny technik może podłączyć inwerter do sieci.

- 5. Proszę podjąć odpowiednie środki anty-statyczne.
- 6. Proszę zainstalować z daleka od zasięgu dzieci.

7. Podczas uruchamiania inwerterów, na początku zamknąć wyłącznik obwodu po stronie sieciowej, a następnie zamknąć stronę DC; podczas zamykania inwerterów, na początku rozłączyć wyłącznik obwodu po stronie AC, a następnie rozłączyć stronę DC.

- 8. Nie wsuwać ani nie usuwać terminali AC i DC, kiedy inwerter jest w trakcie pracy.
- 9. Napięcie wejściowe DC inwertera nie może przekroczyć maksymalnej wartości modelu.

# 3. Interfejs Operacyjny

## 3.1 Wygląd Interfejsu

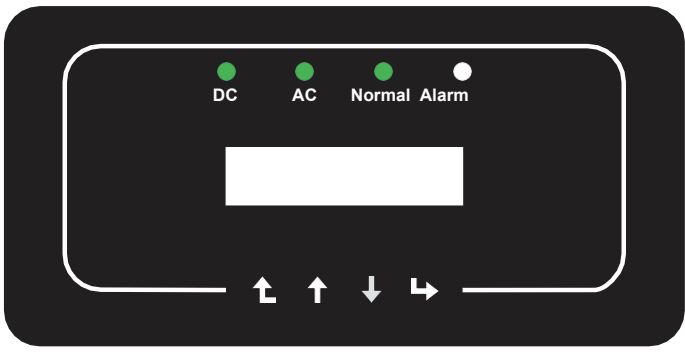

Rys. 3.1 Wyświetlacz na panelu przednim

#### 3.2 Wskaźnik Statusu

Na przednim panelu inwertera znajdują się cztery diody LED sygnalizujące stan urządzenia. Szczegółowe informacje znajdują się w tabeli 3.1.

| Wskaźnik   | status    | Wytłumaczenie                         |
|------------|-----------|---------------------------------------|
| DC         | włączone  | Inwerter wykrył wejście DC            |
| DC         | wyłączone | Niskie napięcie wejściowe DC          |
|            | włączone  | Sieć Podłączona                       |
| AC         | wyłączone | Sieć Niedostępna                      |
| • W NORMIE | włączone  | Normalna praca                        |
|            | wyłączone | Zatrzymaj pracę                       |
|            | włączone  | Wykryte błędy lub zaraportowane błędy |
| ALARM      | wyłączone | Normalna praca                        |

Tabela 3.1 Lampki wskaźnika statusu

#### 3.3 Przyciski

Na panelu przednim inwertera znajdują się cztery przyciski (od lewej do prawej): Przyciski Esc, Góra, Dół oraz Enter Klawiatura jest używana do:

- Przewijanie wyświetlanych opcji (przyciski Góra i Dół);
- Dostęp do modyfikacji ustawień regulowanych (przyciski Esc i Enter).

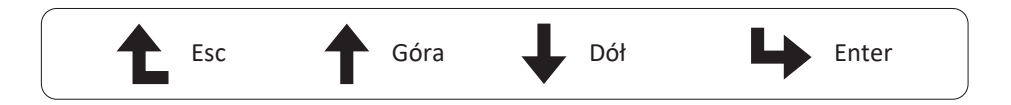

#### 3.4 Wyświetlacz LCD

Na przednim panelu inwertera znajduje się dwu-liniowy wyświetlacz ciekłokrystaliczny (LCD), na którym wyświetlane są następujące informacje:

- Status operacyjny oraz dane o inwerterze;
- Komunikaty serwisowe dla operatora;
- Komunikaty alarmowe i wskazania usterek.

#### 4. Instalacja produktu 4.1 Wybór miejsca instalacji

Aby wybrać miejsce montażu inwertera, należy wziąć pod uwagę następujące kryteria: OSTRZEŻENIE: Ryzyko pożaru OSTRZEŻENIE: Ryzyko pożaru

• Nie należy instalować inwertera w miejscach, w których znajdują się wysoce łatwopalne materiały lub gazy.

• Nie wolno instalować falownika w strefach zagrożonych wybuchem.

• Nie instalować w małych zamkniętych pomieszczeniach, w których powietrze nie może swobodnie krążyć. Aby uniknąć przegrzania, należy zawsze upewnić się, że przepływ powietrza wokół inwertera nie jest zablokowany.

• Wystawienie na bezpośrednie działanie promieni słonecznych spowoduje wzrost temperatury roboczej inwertera i może spowodować ograniczenie mocy wyjściowej. Zaleca się, aby inwerter był zainstalowany w taki sposób, aby nie był narażony na bezpośrednie działanie promieni słonecznych lub deszczu.

• Aby uniknąć przegrzania, przy wyborze miejsca instalacji inwertera należy uwzględnić temperaturę powietrza otoczenia. Zaleca się stosowanie osłon przeciwsłonecznych minimalizujących bezpośrednie działanie promieni słonecznych, gdy temperatura powietrza wokół urządzenia przekracza 100°F/40 °C.

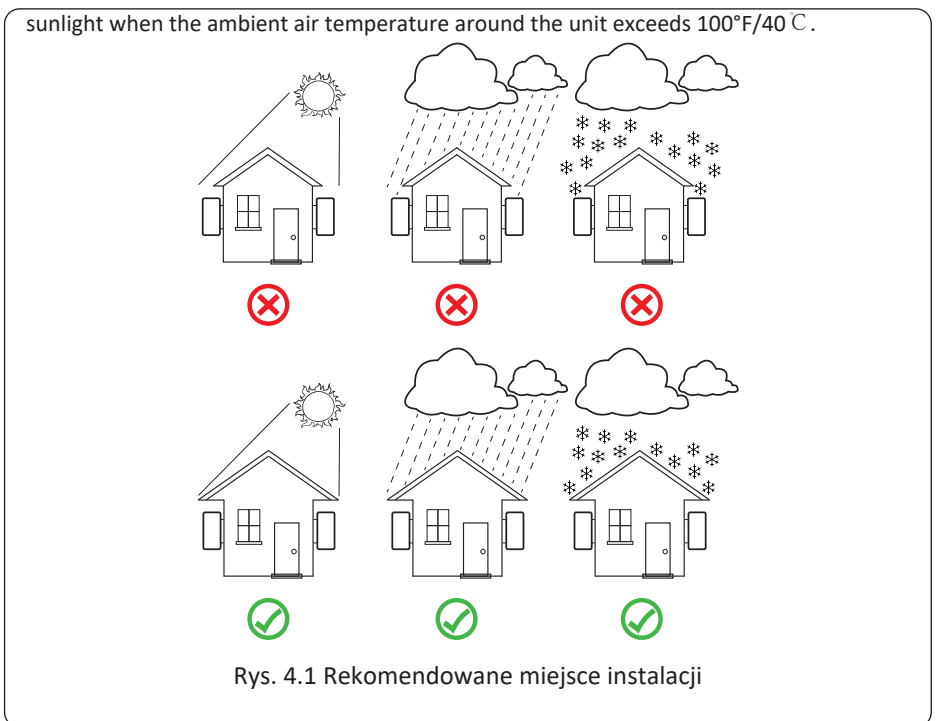

• Zainstalować na ścianie lub mocnej konstrukcji zdolnej udźwignąć ciężar.

• Zainstalować pionowo z maksymalnym nachyleniem +/-15°. Jeśli zamontowany inwerter jest nachylony pod kątem większym niż maksymalny podany kąt, odprowadzanie ciepła może zostać zahamowane, co może skutkować mniejszą niż oczekiwana mocą wyjściową.

• W przypadku instalacji więcej niż jednego inwertera, należy zachować minimum 500 mm przerwy pomiędzy każdym inwerterem. Ponadto każdy inwerter musi być co najmniej 500mm powyżej i poniżej. Ponadto inwerter musi zostać zainstalowany w miejscu nie dostępnym dla dzieci. Proszę zobaczyć rysunek 4.3.

• Wziąć pod uwagę czy miejsce instalacji będzie pomocne przy sprawdzaniu wyświetlacza LCD inwertera oraz wskaźników statusowych.

• Należy zapewnić środowisko wentylowane, jeśli inwerter zainstalowany jest w szczelnym budynku.

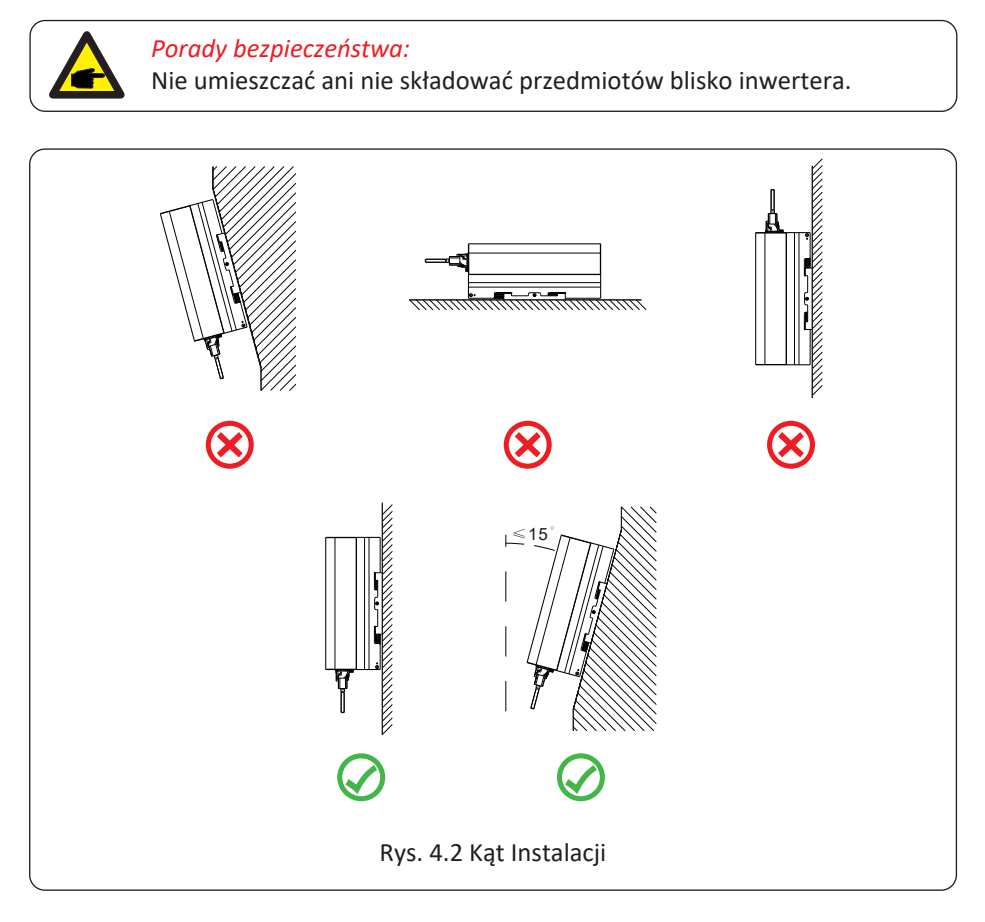

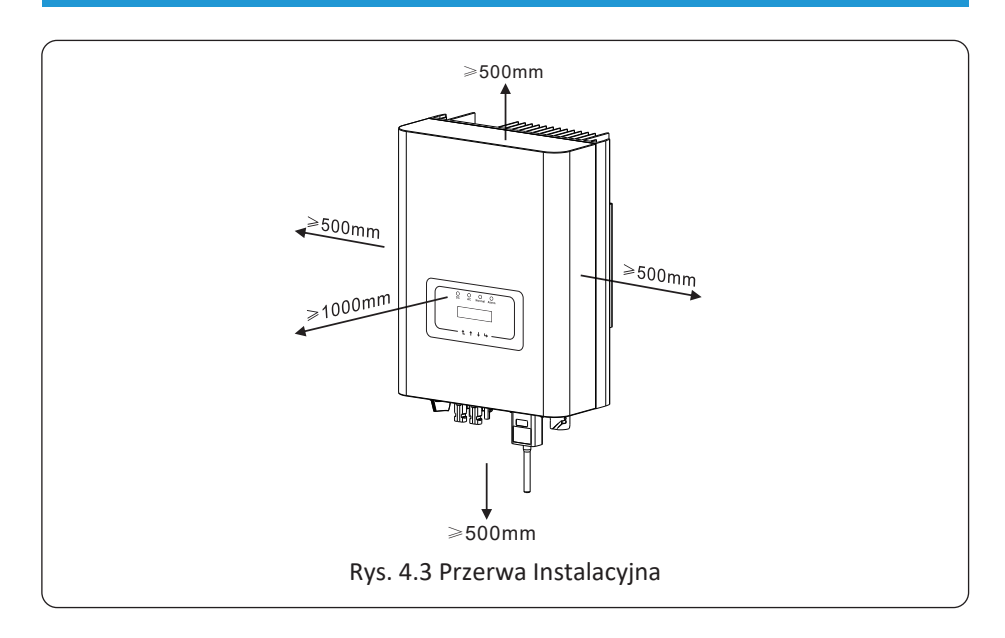

#### 4.2 Instalacja Inwertera

Inwerter został zaprojektowany zgodnie z typem instalacji ściennej, proszę użyć montowanym na ścianie (śruba rozporowa dla ścian ceglanych).

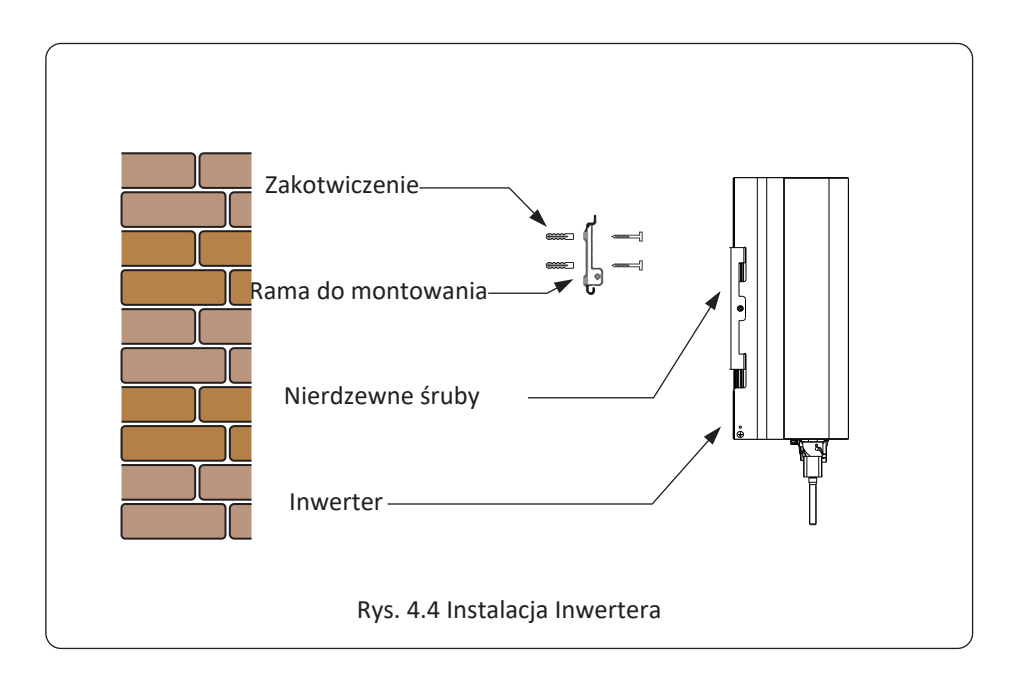

Procedurę pokazano poniżej:

1. Zlokalizować na odpowiedniej ścianie zgodnie z pozycją śruby na wsporniku montażowym, a następnie zaznaczyć otwór. Na ścianie z cegły, instalacja musi być odpowiednia do instalacji kołka rozporowego.

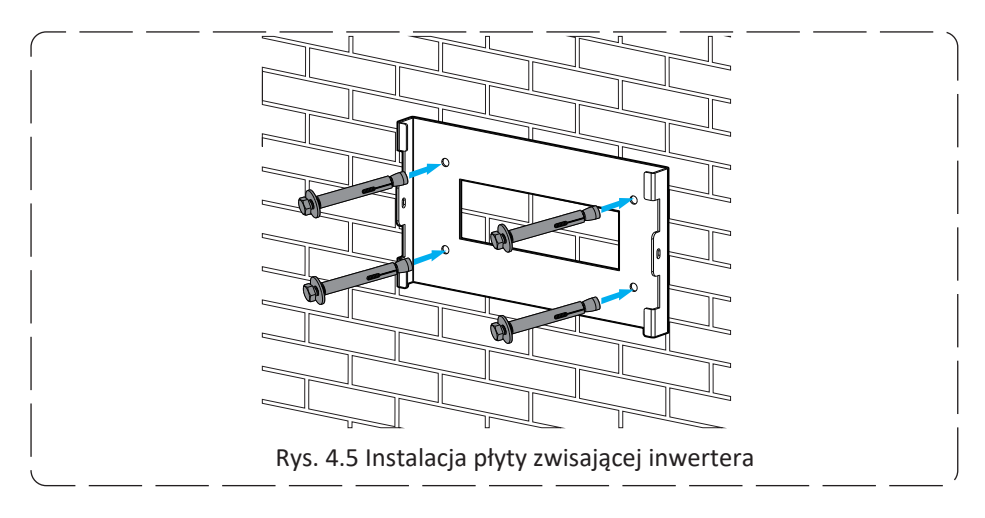

2. Upewnić się, że pozycja otworów instalacyjnych na ścianie jest zgodna z płytą do montowania oraz że stojak montażowy jest ustawiony horyzontalnie.

3. Zawiesić inwerter na stojaku montażowym, a później użyć śrubę M4 z akcesoriów, aby zablokować chłodnicę inwertera na płycie wiszącej, tak aby upewnić się, że inwerter nie będzie się ruszać.

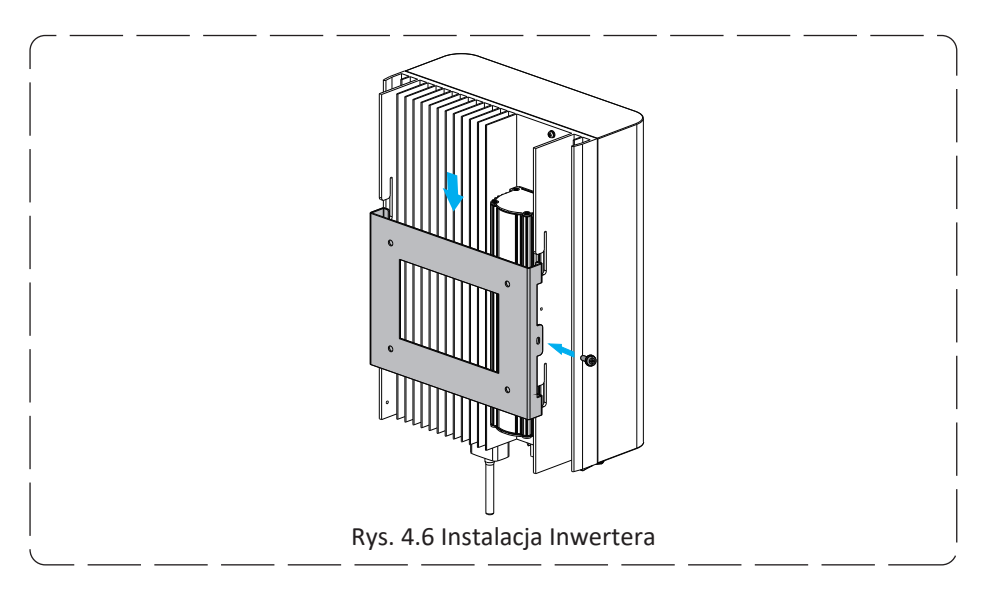

# 5 Połączenie Elektryczne

#### 5.1 Połączenie terminali wejścia DC

- 1. Wyłączyć przełącznik główny zasilania sieciowego (AC).
- 2. Wyłączyć izolator DC.
- 3. Zamontować złącze wejściowe PV do inwertera.

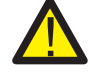

#### Porady bezpieczeństwa:

Nie należy podłączać dodatniego lub ujemnego bieguna szeregu PV do uziemienia, gdyż może to spowodować poważne uszkodzenia inwertera.

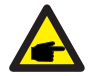

#### Porady bezpieczeństwa:

Przed podłączeniem należy upewnić się, że biegunowość napięcia wyjściowego szeregu PV jest zgodna z symbolami "DC+" i "DC-".

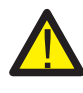

#### Porady bezpieczeństwa:

Przed podłączeniem inwertera należy upewnić się, że napięcie obwodu otwartego szeregu PV mieści się w zakresie 1000V napięcia inwertera.

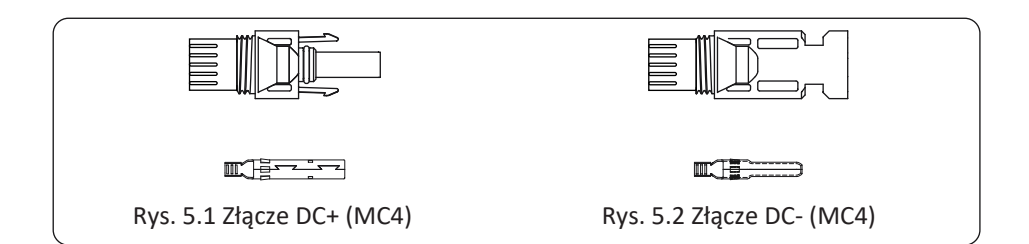

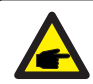

#### Porady bezpieczeństwa:

Należy użyć zatwierdzonego kabla DC dla systemu PV.

| Tup kabla                                          | Przekrój poprze       | eczny (mm²)           |
|----------------------------------------------------|-----------------------|-----------------------|
| Туркиви                                            | Zakres                | Wartość rekomendowana |
| Przemysłowy uniwersalny kabel<br>PV (model: PV1-F) | 4.0~6.0<br>(12~10AWG) | 4.0(12AWG)            |

Tabela 5.1 Specyfikacje Kabli DC

Kroki zamontowania złączy DC są następujące:

a) Ściągnij przewód DC o około 7 mm, zdejmij nakrętkę złącza (zobacz rysunek 5.3).

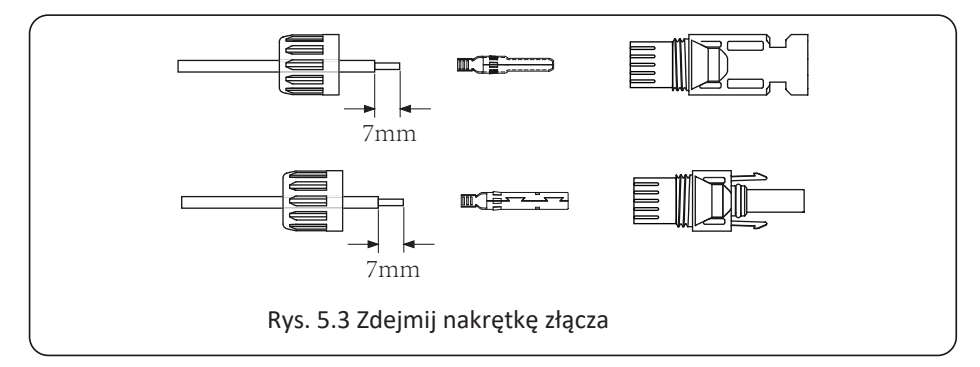

b) Zacisnąć metalowe terminale za pomocą szczypiec zaciskowych, tak jak pokazano na rysunku 5.4.

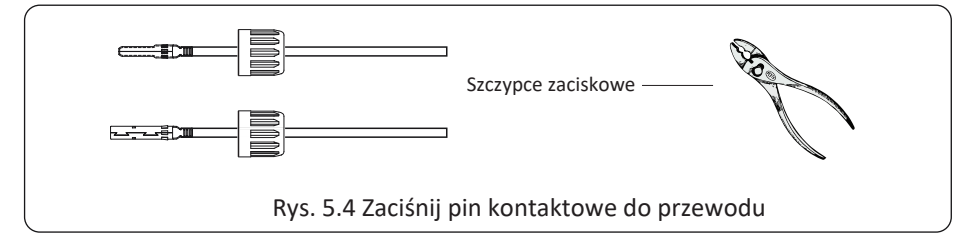

c) Włóż pin kontaktowy do górnej części złącza i przykręć nakrętkę nasadową do górnej części złącza. (jak pokazano na rysunku 5.5).

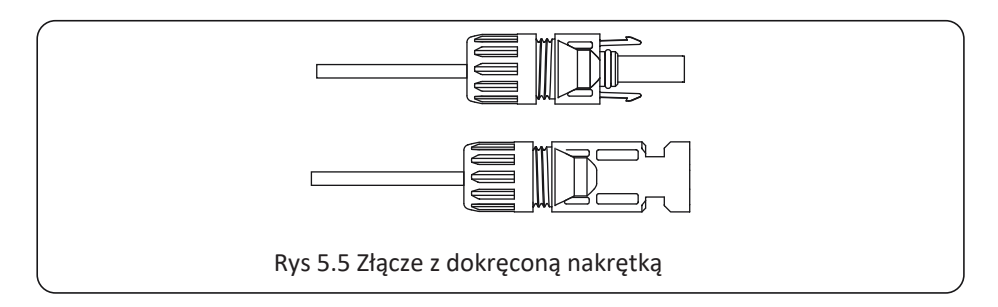

d) Na końcu wsuń złącze DC do pozytywnego i negatywnego wejścia inwertera, jak pokazano na rysunku 5.6

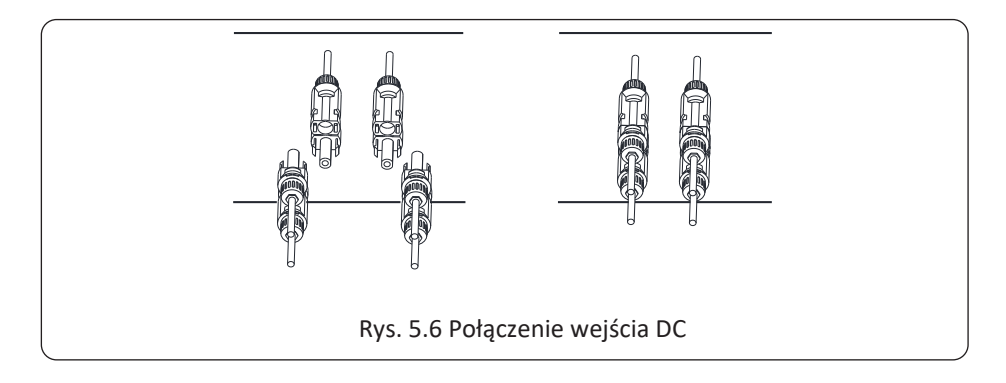

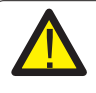

#### Ostrzeżenie:

Światło słoneczne świecące na panel wygeneruje napięcie, wysokie napięcie w serii może doprowadzić do zagrożenia życia. Dlatego też, przed podłączeniem linii wejściowej DC, panel słoneczny musi zostać zablokowany przez ciemny materiał, a przełącznik DC powinien być w pozycji "OFF", w przeciwnym wypadku wysokie napięcie inwertera może doprowadzić do warunków zagrażających życiu.

#### 5.2 Połączenie terminali wejścia AC

Nie zamykać przełącznika DC po podłączeniu terminalu DC. Podłączyć terminal AC do strony AC inwertera, strona AC wyposażona jest w trzy fazowe terminale AC, które mogą zostać wygodnie podłączone. Przewody giętkie rekomendowane są dla łatwej instalacji. Specyfikacje pokazane są w Tabeli 5.2

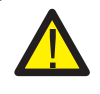

#### Ostrzeżenie:

Zabronić użycia pojedynczego wyłącznika obwodu dla wielu inwerterów, zabronić połączenia ładunku elektrycznego pomiędzy wyłącznikami obwodu inwertera.

| Kabel pozycja          | Śred.                                               | Kabel<br>CSA     | Zew<br>śred<br>Kabla | AWG         | Śred.      | Kabel<br>CSA            | Zew<br>śred<br>Kabla | AWG |
|------------------------|-----------------------------------------------------|------------------|----------------------|-------------|------------|-------------------------|----------------------|-----|
| Specyfikacja           | 2.5mm                                               | 6mm <sup>2</sup> | 15~18mm              | 10          | 2.5mm      | 6mm <sup>2</sup>        | 15~18mm              | 8   |
| Model                  | SUN-3K/3.2K/4K/5K SUN-3K<br>/6K/7K/8K/9K-G03 -G03-1 |                  |                      | SUN-10K-G03 |            |                         |                      |     |
| Wyłącznik              | 16A/400V                                            |                  |                      |             | 25         | 5A/400V                 |                      |     |
| Maks. długość<br>kabla | Kabel zewnętrzny<br>(3+PE)20m                       |                  |                      |             | Kabe<br>(3 | l zewnętrzny<br>+PE)20m |                      |     |

#### Tabela 5.2 Informacje o kablach

Złącze wyjściowe AC podzielone jest na trzy części: pasujące gniazdko, rękaw oraz rękaw uszczelniający, zgodnie z rysunkiem 5.7 kroki wyglądają następująco:

Krok 1: Usuń pierścień uszczelniający kabla oraz rękaw ze złącza AC, według w podanej kolejności.

Krok 2: Użyj obcążek, aby zdjąć płaszcz ochronny oraz warstwę izolacyjną z kabla AC na odpowiedniej długości, tak jak pokazano na Rysunku 5.8.

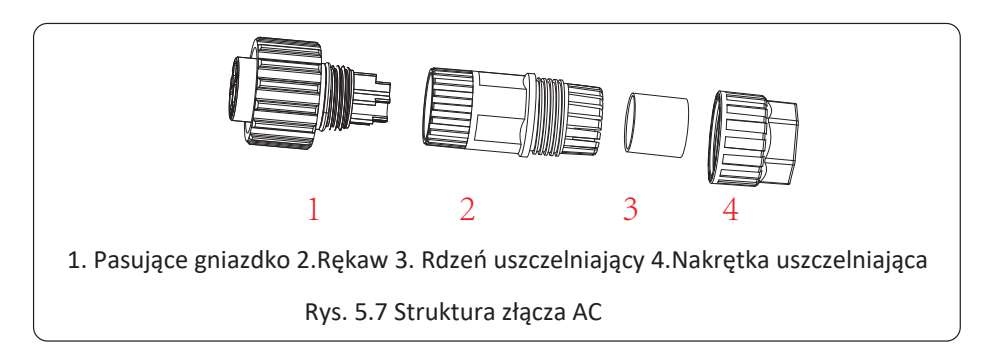

Krok 3: Wsuń kabel (L1, L2, L3, N, PE) do rękawa uszczelniającego.

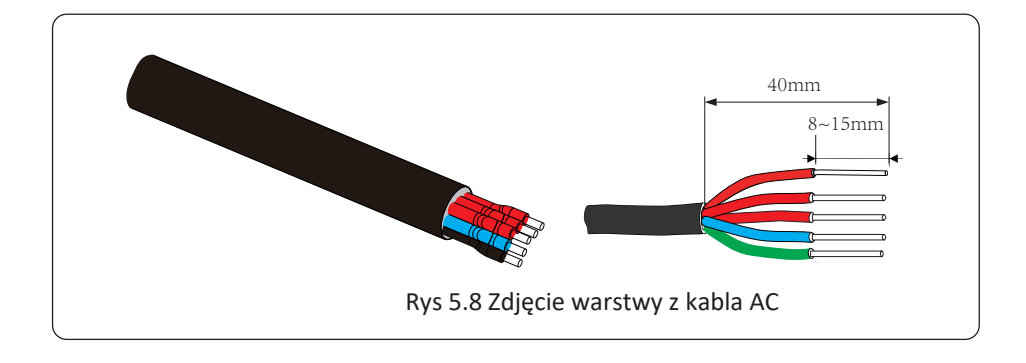

#### Ostrzeżenie:

Zachowaj ostrożność, aby rozróżnić L1, L2, L3, N oraz PE kabli AC.

Krok 4: Użyj śrubokręta sześciokątnego, poluzuj wkręty gniazdka jeden po drugim, a później wsuń rdzeń każdego kabla do odpowiadającego wejścia i dokręć każdą śrubę. Oznaczenie otworu połączeniowego terminala połączeniowego AC pokazano na rysunku 5.9.

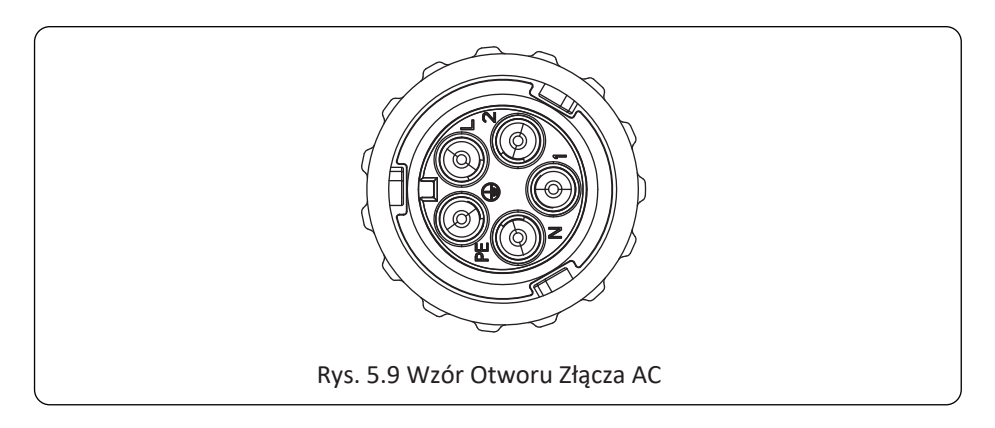

Krok 5: Ustaw rękaw oraz pierścień uszczelniający w miejscu. Krok 6: Podłącz terminale do inwertera tak jak pokazano na rysunku 5.10

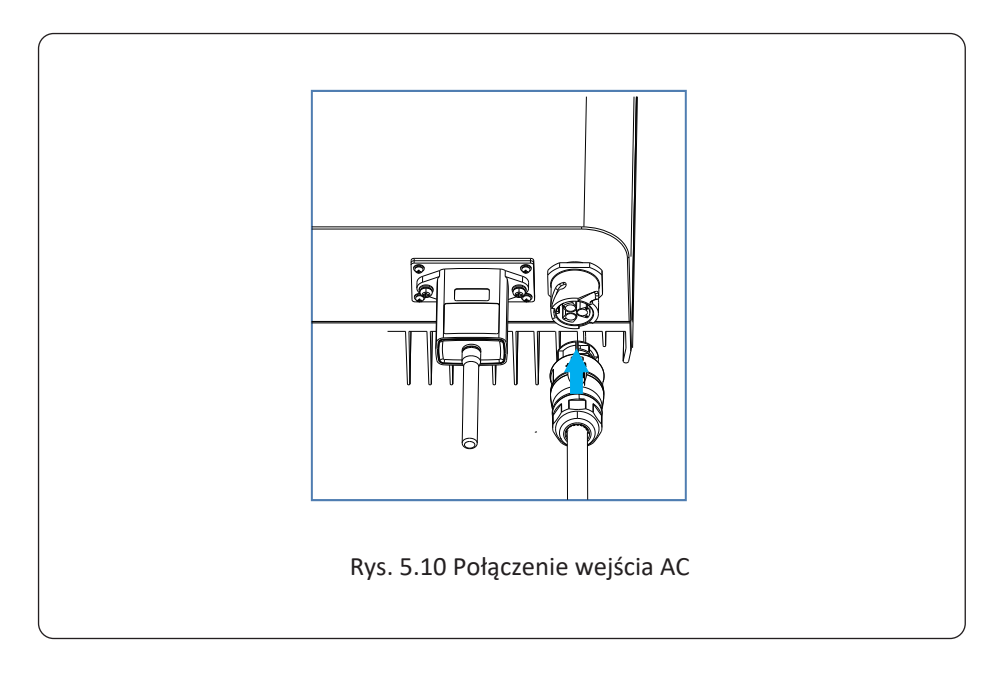

#### 5.3 Połączenie linii uziemiającej

Dobre uziemienie wpływa dobrze na odporność na udar napięciowy i poprawę wydajności EMI. Dlatego przed podłączeniem AC, DC oraz kabli komunikacyjnych, należy na samym początku uziemić kabel. W przy systemie pojedynczym, uziemić tylko kabel PE. Przy systemach wielo-maszynowych, wszystkie kable PE inwertera muszą zostać podłączone do tego samego uziemiającego elementu miedzianego tak, aby zapewnić podłączenie wyrównania potencjałów. Instalacja obudowanego przewodu uziemiającego pokazana jest na rysunku 5.11.

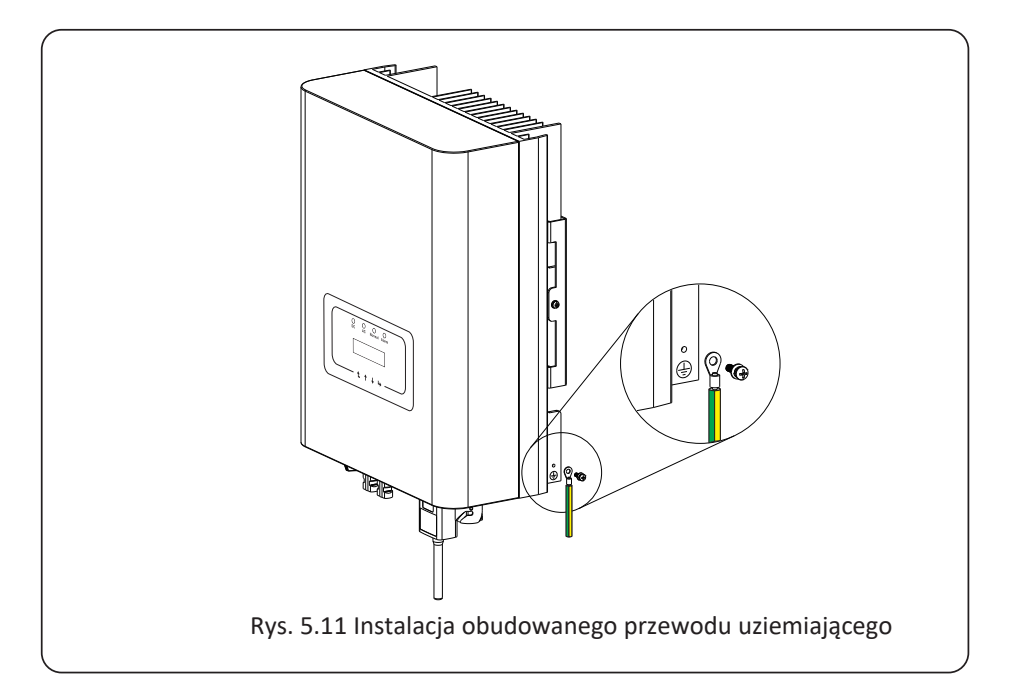

#### Ostrzeżenie:

Inwerter posiada wbudowany obwód wykrywający zwarcie, jeśli zewnętrzne urządzenie chroniące przed zwarciem jest podłączone, to jego natężenie pracy musi być większe niż 300 mA lub wyższe, w przeciwnym wypadku inwerter może nie pracować prawidłowo.

#### 5.4 Urządzenie zabezpieczające przed przetężeniem:

W celu ochrony połączenia AC inwertera, zaleca się zainstalowanie bezpiecznika automatycznego tak, aby zapobiec przetężeniu. Patrz Tabela 5.3 poniżej.

| Inwerter     | Znamionowe napięcie .<br>wyjściowe (V) | Znamionowe natężenie<br>wyjściowe (A) | Urządzenie zabezpieczające<br>natężenie (A) |
|--------------|----------------------------------------|---------------------------------------|---------------------------------------------|
| SUN-3K-G03   | 230                                    | 4.3                                   | 20                                          |
| SUN-3.2K-G03 | 230                                    | 4.3                                   | 20                                          |
| SUN-4K-G03   | 230                                    | 5.8                                   | 20                                          |
| SUN-5K-G03   | 230                                    | 7.2                                   | 20                                          |
| SUN-6K-G03   | 230                                    | 8.7                                   | 20                                          |
| SUN-7K-G03   | 230                                    | 10.1                                  | 20                                          |
| SUN-8K-G03   | 230                                    | 11.6                                  | 20                                          |
| SUN-10K-G03  | 230                                    | 14.5                                  | 20                                          |
| SUN-12K-G03  | 230                                    | 17.4                                  | 30                                          |

Tabela 5.3 Rekomendowana specyfikacja zabezpieczenia natężenia

#### 5.5 Połączenie monitorowania Inwertera

Inwerter posiada funkcje zdalnego bezprzewodowego monitoringu. Inwerter z funkcją Wi-Fi wyposażony jest we Wtyczkę Wi-Fi służącą do podłączenia inwertera do sieci. Operowanie, instalacja, dostęp do internetu, pobranie APLIKACJI oraz inne procesy związane z Wtyczką Wi-Fi wyszczególnione są w tej instrukcji.

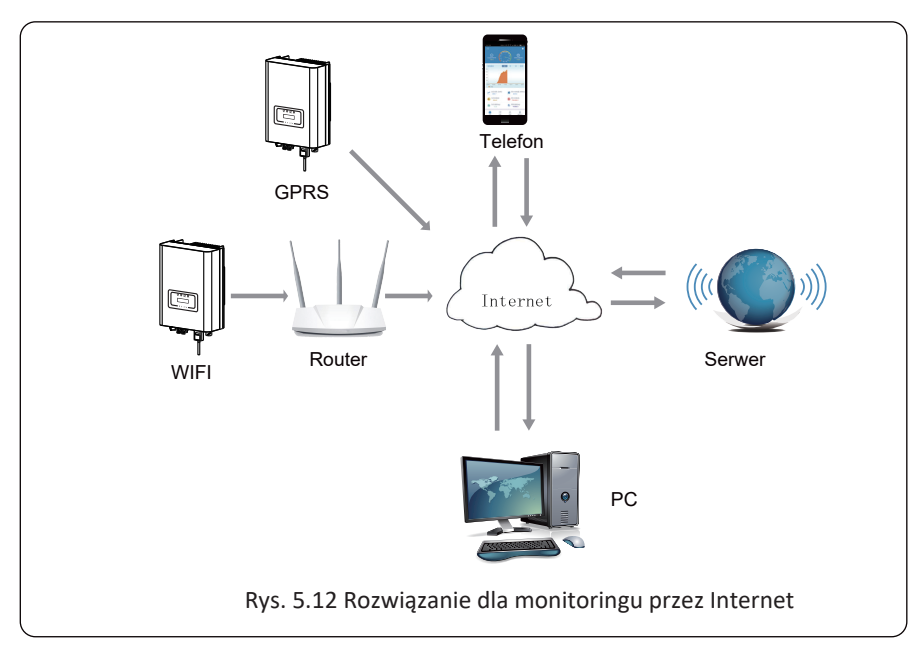

#### 5.6 Instalacja rejestratora danych

Kiedy inwerter wychodzi z fabryki, miejsce instalacji rejestratora danych uszczelnione jest płytką uszczelniającą, tak jak pokazano na Rysunku 5.13. Podczas instalacji rejestratora danych, usuń płytkę uszczelniającą, wymień ją na płytkę uszczelniającą z kwadratowym otworem znajdującą się w akcesoriach oraz dokręć śruby. Wsuń rejestrator danych do interfejsu oraz zamocuj za pomocą śrub. Konfiguracja rejestratora danych musi zostać przeprowadzona po zakończeniu różnych połączeń elektrycznych oraz włączeniu DC inwertera. Kiedy inwerter jest na zasilaniu DC można stwierdzić czy rejestrator danych jest prawidłowo zasilony elektrycznie (światło LED świeci z obudowy).

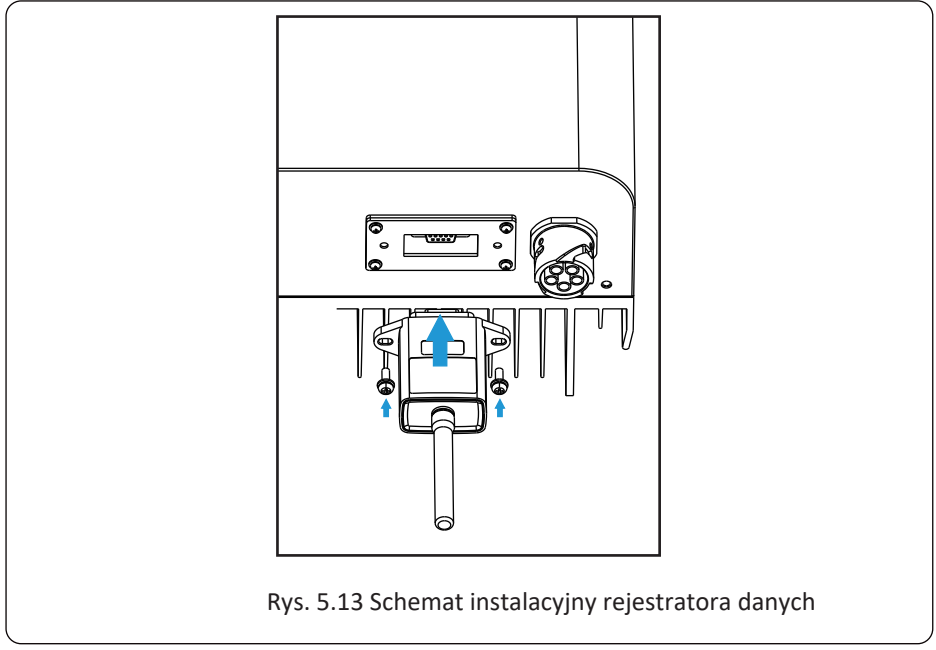

#### 5.7 Konfiguracja rejestratora danych

Przy konfiguracji rejestratora danych, proszę odnieść się do ilustracji rejestratora danych.

## 6. Uruchamianie i Wyłączanie

Przed uruchomieniem inwertera upewnij się, że inwerter spełnia następujące warunki, w przeciwnym wypadku może dojść do pożaru lub uszkodzenia inwertera. W przypadku tym nie ponosimy żadnej odpowiedzialności. W samym czasie, aby zoptymalizować konfigurację systemu, rekomendowane są dwa wejścia podłączone do tej samej liczby modułów fotowoltaicznych.

a). Napięcie jałowe każdego setu modułów fotowoltaicznych nie może przekroczyć 1000Vdc pod żadnym pozorem.

b). Każde wejście inwertera powinno używać tego samego typu modułów fotowoltaicznych w serii.

c). Całkowita moc wyjściowa PV nie może przekraczać maksymalnej mocy wejściowej inwertera, każdy moduł fotowoltaiczny nie powinien przekraczać mocy nominalnej każdego kanału.

#### 6.1 Uruchomienie inwertera

Podczas uruchamiania trzy fazowego inwertera pasmowego, należy podążać za poniższymi krokami:

1. Na początku załącz wyłącznik AC.

2. Włącz przełącznik DC modułu fotowoltaicznego i jeśli panel gwarantuje wystarczające napięcie startowe i moc to inwerter zostanie uruchomiony.

3. Kiedy napięcie AC oraz napięcie DC są w normie, proces uruchomienia inwertera jest gotowy do rozpoczęcia. Inwerter na początku sprawdzi parametry wewnętrzne oraz parametry sieci, wtedy to LCD pokaże, że inwerter przeprowadza proces samokontroli.

4. Jeśli parametry są w akceptowalnym zakresie, to inwerter będzie generował energię. Wskaźnik NORMALNIE zostanie zaświecony

#### 6.2 Wyłączenie Inwertera

Podczas wyłączania inwertera należy podążać za następującymi krokami:

1. Rozłącz wyłącznik AC.

2. Poczekaj 30 sekund, wyłącz przełącznik DC (jeśli jest) lub po prostu rozłącz złącze wejściowe DC. Inwerter wyłączy LCD oraz wszystkie LED wciągu dwóch minut.

# 7 Funkcja zerowego eksportu poprzez ogranicznik SUN

Inwerter posiada funkcję zewnętrznego eksportu zerowego. Ta funkcja jest opcjonalna. Może zbierać moc przeciwprądową, aby kontrolować moc wyjściową inwertera tak, że moc inwertera oraz ładunek mogą zostać zrównoważone oraz nadmiar energii nie zostanie dostarczony z powrotem do sieci. Jeśli zakupisz inwerter z funkcją zerowego eksportu, zewnętrzne urządzenie zerowego eksportu (ogranicznik SUN lub licznik energii) zostanie załączone do zestawu, gdyż jest ono niezbędne dla tej funkcji. Ogranicznik SUN wskazuje jak na Rys. 7.1. Możesz zobaczyć odpowiadającą linie oznaczenia blisko zielonego interfejsu. Zielone terminale po lewej to interfejs trzy fazowej linii AC (L1, L2, L3) oraz Linii N (N), a te po prawej to interfejs pomiędzy trzema setami czujników natężenia oraz jednym setem terminali kontrolnych. Ogranicznik SUN będzie pobierał napięcie oraz natężenie z tych interfejsów oraz wysyłał sygnał kontrolny do inwertera.

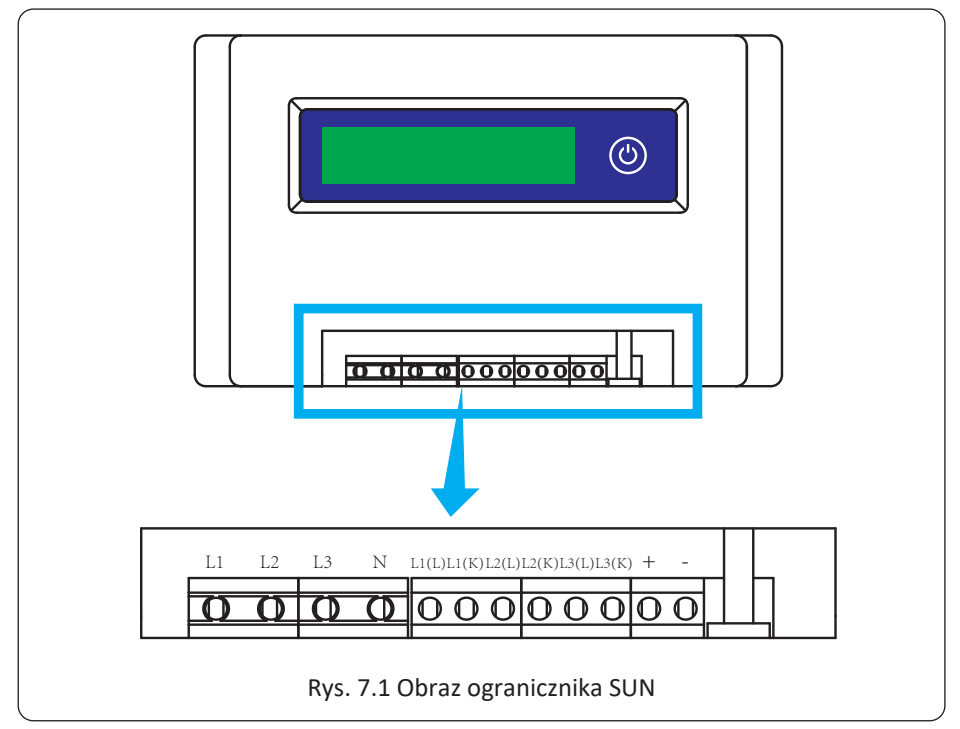

#### 7.1 Schemat okablowania funkcji ogranicznika SUN

Jeśli czytasz ten tekst, wierzymy, że zakończyłeś podłączanie zgodnie z wymaganiami rozdziału 5, jeśli twój inwerter już działa i chcesz użyć funkcji ogranicznika, wyłącz przełącznik AC i DC inwertera i odczekaj 5 minut, aż inwerter całkowicie się rozładuje. W celu ułatwienia korzystania z funkcji ogranicznika, specjalnie podaliśmy schemat połączeń, jak pokazano to na Rysunku 7.2; żółto/ zielono/czerwona linia pod napięciem (L1, L2, L3) podłączona jest do linii sieci energetycznej pod napięciem (U/V/W), niebieska linia oznacza linię neutralną.

Rekomendujemy instalacje przełącznika AC pomiędzy gniazdkiem inwertera a siecią energetyczną, specyfikacja przełącznika AC dobierana jest zgodnie z obciążeniem. Po rekomendowany przez nas przełącznik AC do połączenia z wyjściem inwertera odnieś się do Tabeli 5.2.

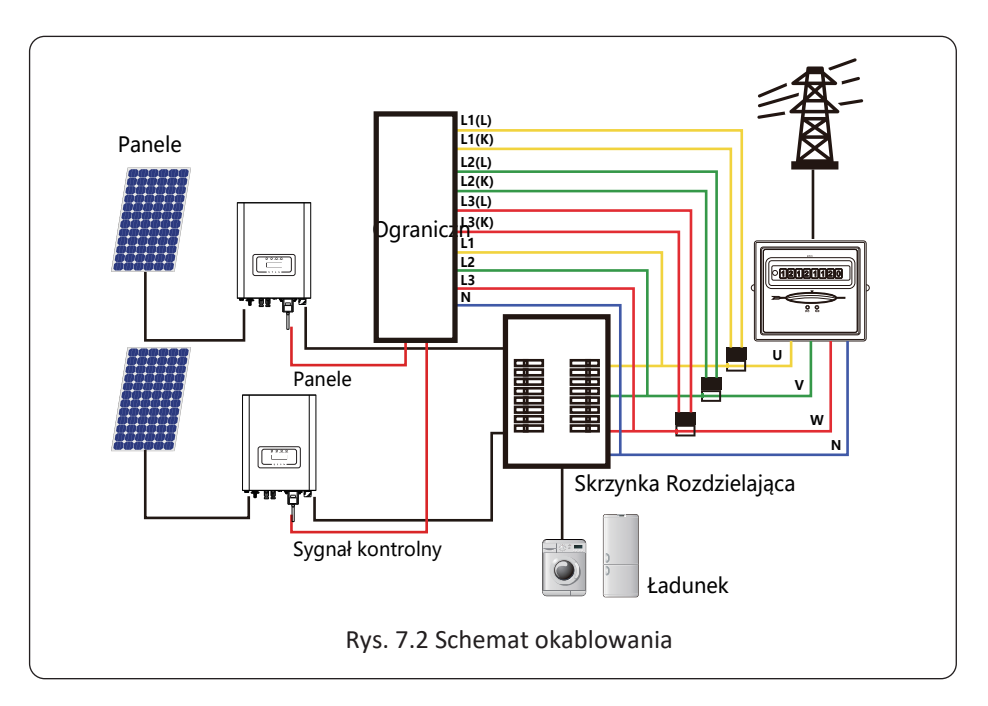

#### 7.2 Podłącz ogranicznik SUN do inwertera

Ogranicznik SUN będzie mierzyć napięcie oraz natężenie trzech faz osobno. Ta instrukcja przedstawia tylko kroki instalacyjne jednej fazy, gdyż dwie pozostałe są takie same. Konkretne kroki instalacyjne wyglądają następująco:

(1) Podłącz ogranicznik SUN do sieci. Podłączony do sieci mierzyć będzie napięcie sieci. Przed podłączeniem do sieci, proszę wyłączyć przełącznik, aby uniknąć zagrożenia wstrząsem elektrycznym. Wybierz jeden kabel ze spodu trzy fazowego przełącznika DC (jakakolwiek z faz U,V,W), aby podłączyć z terminalem L1, a później dokręć linię za pomocą śrubokręta.

(2) Podłącz ogranicznik SUN do sensora zaciskowego. Sensor zaciskowy może mierzyć natężenie strony AC, powinien zostać podłączony z przodu ładunku (urządzenia domowe itp.), tak aby uzyskać tą funkcję. Tylko jeśli ogranicznik SUN pobiera napięcie oraz natężenie tej samej fazy to może ocenić jej moc. Dlatego też sensor zaciskowy powinien zostać podłączony do tej samej fazy jak ten wcześniejszy. Otwórz klamrę boczną sensora zaciskowego, a później zaciśnij sensor do linii AC na przełączniku DC, kierunek strzałki na sensorze powinien zostać skierowany do ładunku. Sensor zaciskowy posiada dwie linie (jak pokazano poniżej), biała linia odpowiada terminalowi K, a czarna odpowiada terminalowi L. Podłącz białą linię do terminala L1(L) oraz L1(K), odnieś się do zaznaczonej linii ogranicznika SUN oraz dokręć linię za pomocą śrubokręta. To jest cały proces instalacji jednej fazy.

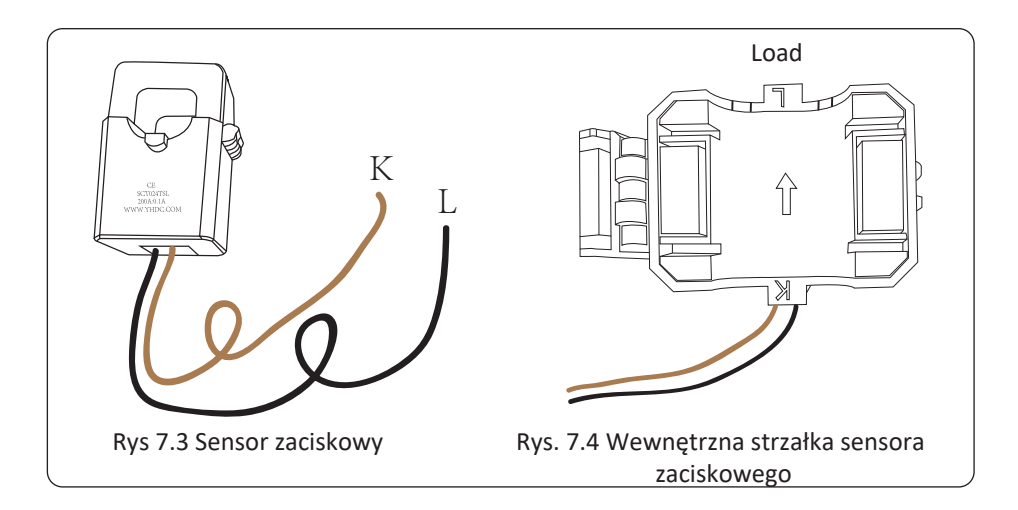

(3) Po zakończeniu instalacji w procesie 1 i 2, podłącz linię N (N) do terminalu N ogranicznika oraz dociśnij linię.

(4) Podłącz do linii kontrolnej. Na interfejsie ogranicznika SUN znajdują się dwie liczby, 1 i 2 oraz tak samo na wodoodpornym terminalu inwertera. Przekręć terminal wodoodporny oraz podłącz linię czerwoną do numeru 1 oraz linię czarną do numeru 2, jak pokazano na zdjęciu. Później podłącz terminal do interfejsu ogranicznika SUN. Druga strona linii powinna zostać podłączona do terminalu kontrolnego.

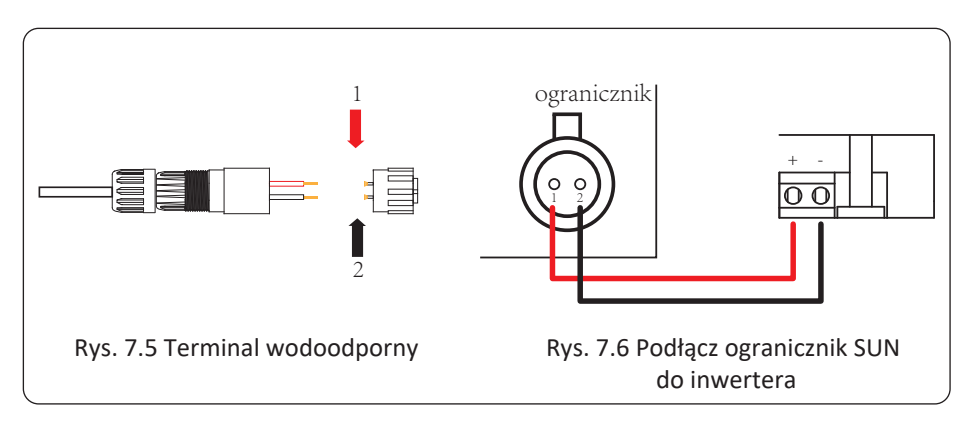

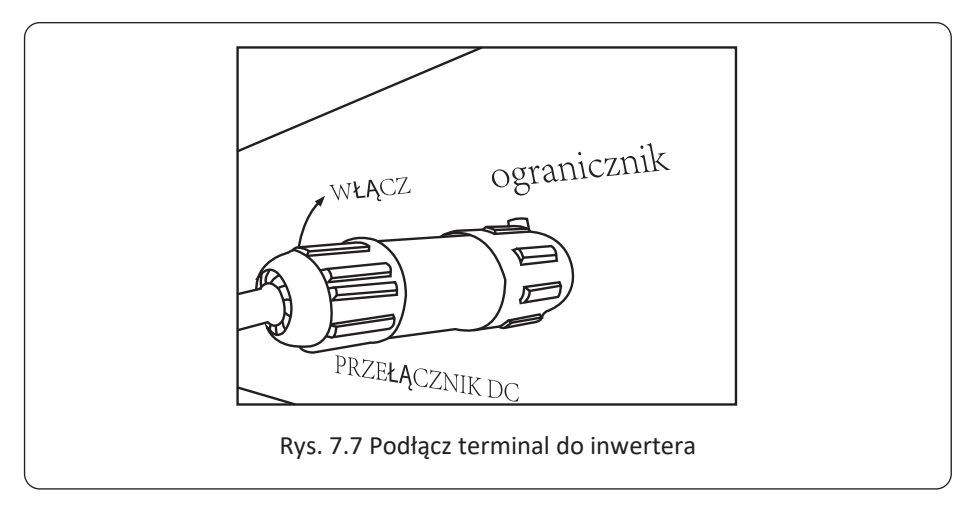

#### 7.3 Używanie funkcji zerowego eksportu

Kiedy połączenie jest ukończone, należy odnieść się do następujących kroków przy używaniu tej funkcji.

1. Włącz przełącznik AC

2. Włącz przełącznik DC, poczekaj aż LCD inwertera się zaświeci

3. Naciśnij przycisk Enter na panelu LCD głównego interfejsu, aby przejść do menu opcji, wybierz [ustawienia parametrów], aby wejść do pod-menu ustawień, a później wybierz [parametry pracy] jak pokazano na rysunku 7.8, w tym momencie proszę wpisać domyślne hasło 1234 poprzez naciśnięcie przycisku [góra dół, potwierdź], przejdź do interfejsu ustawień parametrów operacyjnych, jak pokazano na rysunku:

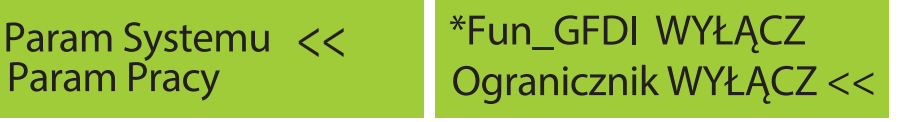

Rys. 7.8 Ustawienie Parametrów

Rys. 7.9 Wyłącznik graniczny

4. Użyj przycisków [góra dół], przesuń kursor ustawiający do funkcji ogranicznika oraz naciśnij przycisk [enter]. W tym momencie możesz włączyć lub wyłączyć funkcje ogranicznika poprzez wybranie przycisku [góra dół], proszę naciśnij przycisk [enter], aby potwierdzić ustawienia.

5. Przesuń kursor do [potwierdź], naciśnij ENTER, aby zapisać ustawienia oraz opuść stronę parametrów pracy, w przeciwnym wypadku ustawienie to nie będzie skuteczne.

6.Jeśli ustawienie zakończy się sukcesem, możesz powrócić do menu interfejsu oraz wyświetlić [strona główna] na LCD poprzez naciśnięcie przycisku [góra dół]. Jeśli wyświetlone zostanie [moc użytkowa], to ustawienie funkcji ogranicznika zostanie ukończone. Jak pokazano na rysunku 7.10.

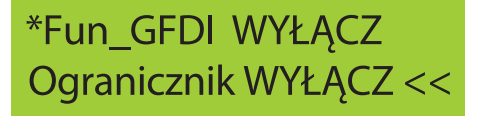

# Moc użytkowa: 20W

#### \* Ten element nie jest dostępny dla niektórych wersji Firmware.

Rys. 7.10 Funkcja ogranicznika włączona

7. [moc użytkowa] pokazująca pozytywną wartość oznacza, że sieć elektryczna konsumuje energię i nie ma żadnego przepływu zwrotnego. Jeśli [moc użytkowa] wskazuje wartość negatywną, oznacza to, że do sieci płynie nadmiar energii z PV lub kierunek strzałki przekładnika prądowego jest niewłaściwy. Proszę przeczytać więcej w rozdziale 7.9

8. Po prawidłowym podłączeniu, poczekaj na uruchomienie inwertera. Jeśli moc szeregu PV osiągnie poziom aktualnego poboru energii, inwerter utrzyma pewną moc wyjściową, aby przeciwdziałać mocy sieciowej bez wystąpienia przepływu zwrotnego.

#### 7.4 Funkcja zerowego eksportu (Opcjonalnie)

Inwerter pasmowy obsługuje funkcję zerowego eksportu poprzez Licznik energii/Ogranicznik SUN. W oparciu o ciągłą komunikację danych, gdy ogranicznik lub licznik energii wykryje eksport mocy do sieci, prześle on informację do inwertera, a następnie inwerter obniży moc czynną zgodnie z zapotrzebowaniem obciążenia i osiągnie zerowy eksport. Funkcja zerowego eksportu jest opcjonalna. Jeśli zakupisz inwerter z funkcją zerowego eksportu poprzez licznik energii, licznik energii zostanie załączone do zestawu, gdyż jest on niezbędny dla tej funkcji.

#### 7.4.1 Funkcja zerowego eksportu poprzez licznik energii

Istnieją dwa rodzaje liczników energii dla tej serii inwertera. Pierwszym typem jest Eastron SDM630-Modbus V2, który jest w stanie zmierzyć bezpośrednio prąd o Maks. 100A. Szczegółowe informacje na ten temat znajdują się na Rys. 7.11 i 7.12. Seria Eastron SDM630 MCT 40mA, wymaga zewnętrznego CT do pomiaru prądu. Zakres mocy CT wynosi od 5A-2000A. Szczegółowe informacje o Eastron SDM630 MCT znajdują się na Rys. 7.13 i 7.14. Ponadto, obsługiwany jest również miernik CHNT DTSU666 i może on bezpośrednio mierzyć prąd o Maks. 80A. Szczegółowe informacje o DTSU666 znajdują się na Rys. 7.15 i 7.16.

Kiedy czytasz ten fragment to wierzymy, że zakończyłeś już podłączanie zgodnie z wymaganiami rozdziału 5, jeśli włączyłeś inwerter i pracuje on w tym momencie, a chcesz skorzystać z funkcji zerowego eksportu, proszę wyłączyć przełączniki AC i DC oraz poczekać 5 minut do momentu, gdy inwerter będzie całkowicie rozładowany.

Na schemacie elektrycznym systemu linia czerwona odnosi się do linii L (L1, L2, L3), linia czarna odnosi się do linii neutralnej (N). Podłączenie kabla RS485 licznika energii do portu RS485 inwertera. Rekomendujemy instalacje przełącznika AC pomiędzy inwerterem a siecią energetyczną, specyfikacja przełącznika AC dobierana jest zgodnie z mocą obciążenia.

Jeśli wewnątrz zakupionego inwertera nie ma zintegrowanego przełącznika DC, zalecamy podłączenie przełącznika DC. Napięcie oraz natężenie przełącznika zależy od szeregu PV.

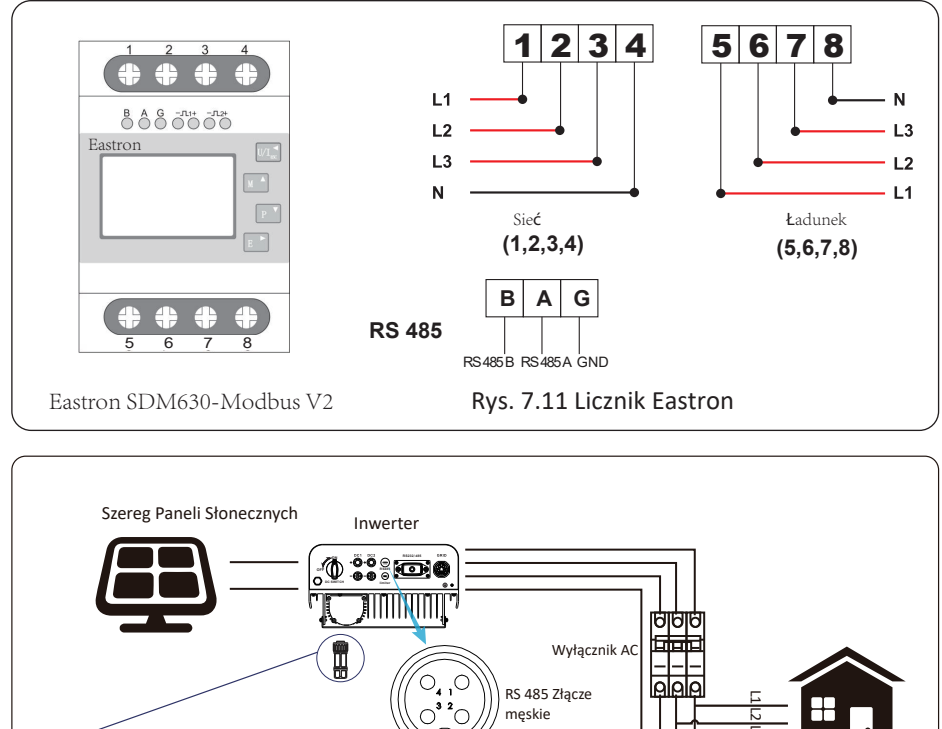

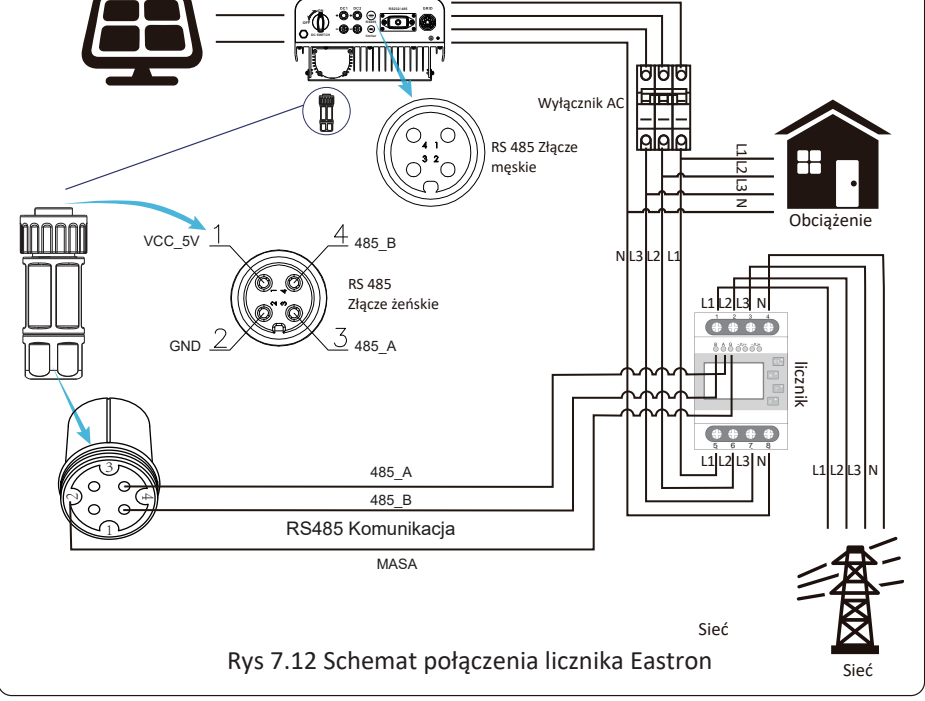

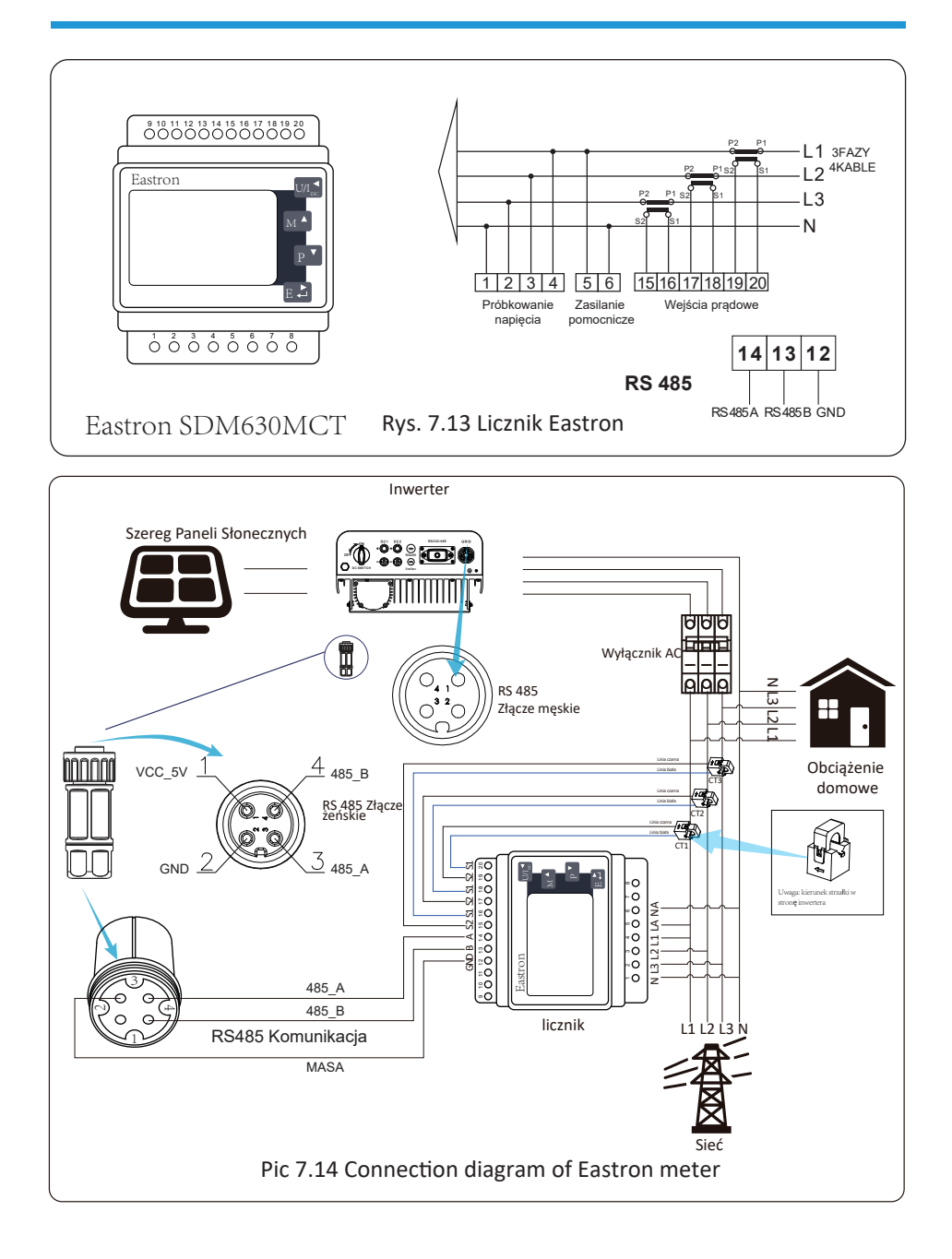

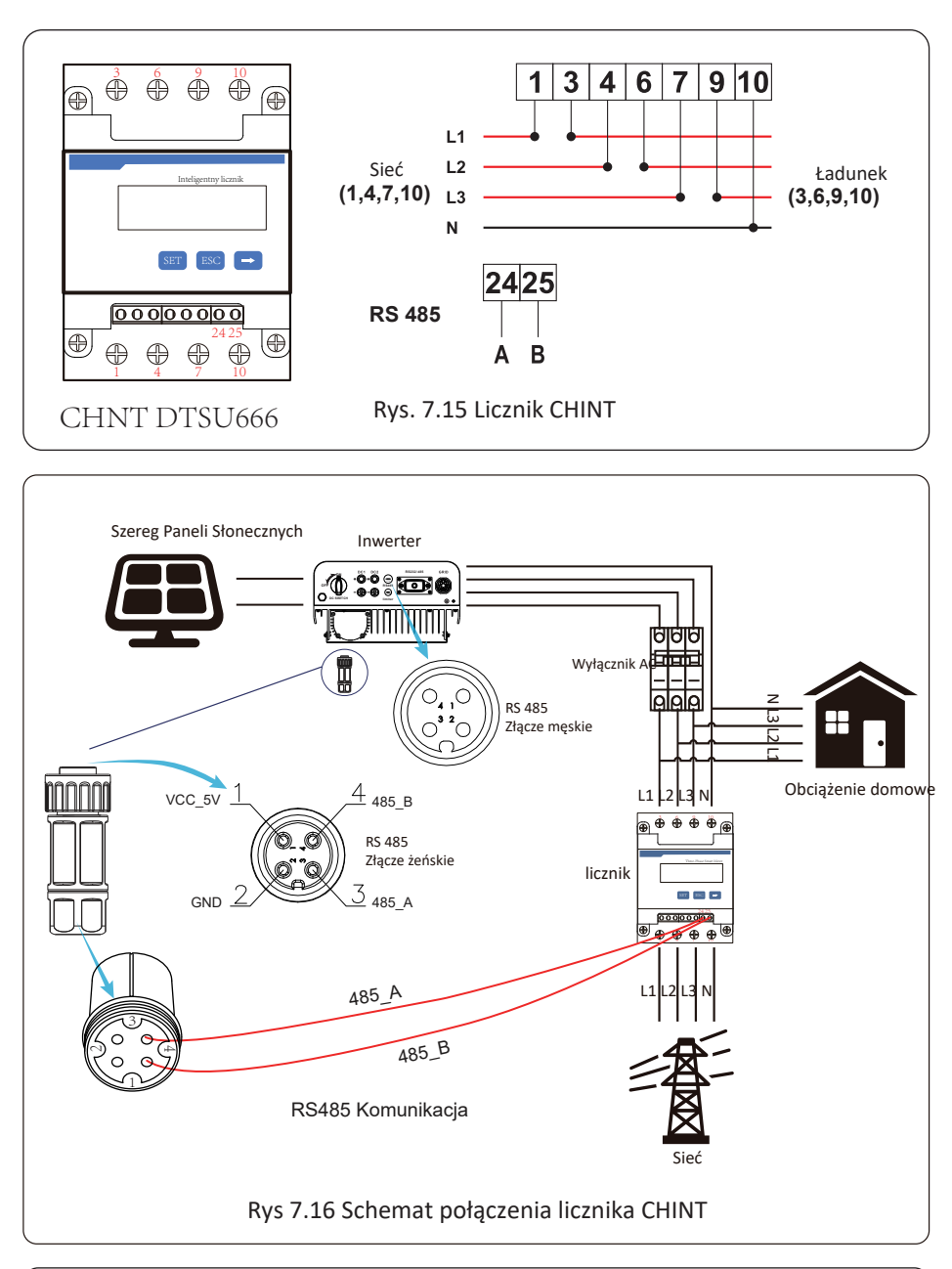

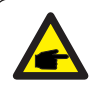

#### Ostrzeżenie:

Należy upewnić się, że kable wejściowe sieci łączą się z portem 1/4/7/10 licznika energii, a kable wyjściowe AC inwertera łączą się z portem 3/6/9/10 licznika energii podczas podłączania.

#### 7.4.2 Używanie funkcji zerowego eksportu

Kiedy połączenie jest ukończone, należy odnieść się do następujących kroków przy używaniu tej funkcji.

- 1. Włącz przełącznik AC
- 2. Włącz przełącznik DC, poczekaj aż LCD inwertera się włączy.

3. Naciśnij przycisk Enter na panelu LCD głównego interfejsu, aby przejść do menu opcji, wybierz [ustawienia parametrów], aby wejść do pod-menu ustawień, a później wybierz [parametry pracy] jak pokazano na rysunku 7.13, w tym momencie proszę wpisać domyślne hasło 1234 poprzez naciśnięcie przycisku [góra dół, enter], przejdź do interfejsu ustawień parametrów operacyjnych, jak pokazano na rysunku 7.14.picture 7.14.

# Param Systemu << Param Pracy

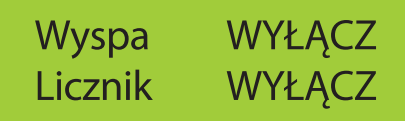

#### Rys. 7.13 Ustawienie Parametrów

Rys. 7.14 Przełącznik licznika

4. Użyj przycisków [góra dół], przesuń kursor ustawiający do licznika energii oraz naciśnij przycisk [enter]. W tym momencie możesz włączyć lub wyłączyć licznik energii poprzez wybranie przycisku [góra dół], proszę naciśnij przycisk [enter], aby potwierdzić ustawienia.

5. Przesuń kursor do [OK], naciśnij [Enter] aby zapisać ustawienia oraz opuść stronę parametrów pracy, w przeciwnym wypadku ustawienie to nie będzie skuteczne.

6. Jeśli ustawienie zakończy się sukcesem, możesz powrócić do menu interfejsu oraz wyświetlić [strona główna] na LCD poprzez naciśnięcie przycisku [góra dół]. Jeśli na wyświetlaczu pojawi się komunikat [moc licznika XXW], ustawianie funkcji zerowego eksportu zostało zakończone. Jak pokazano na rysunku 7.15.

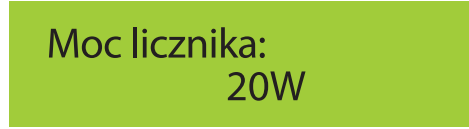

Rys. 7.15 Funkcja zerowego eksportu poprzez licznik energii włączona

 Moc licznika XXW wskazuje wartość dodatnią, co oznacza, że sieć zasila obciążenie, a energia nie jest wprowadzana do sieci. Jeśli moc miernika jest ujemna, oznacza to, że energia PV jest sprzedawana do sieci lub występuje problem z połączeniem przewodów licznika energii.
 Po prawidłowym podłączeniu, poczekaj na uruchomienie inwertera. Jeśli moc szeregu PV osiągnie poziom aktualnego poboru energii, inwerter utrzyma pewną moc wyjściową, aby przeciwdziałać mocy sieciowej bez wystąpienia przepływu zwrotnego.

#### 7.5 Zapisy dotyczące użytkowania funkcji zerowego eksportu

Dla twojego bezpieczeństwa oraz operowania funkcją ogranicznika inwertera przygotowaliśmy następujące sugestie i pouczenia:

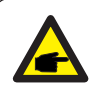

#### Ostrzeżenie:

W trakcie użycia trybu zerowego eksportu mocno rekomendujemy uformowani e dwóch szeregów PV przy użyciu tej samej liczby paneli PV o tym samym rozmiarze, co sprawi, że inwerter będzie bardziej responsywny przy ograniczaniu mocy.

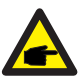

#### Porady bezpieczeństwa:

Jeśli moc użytkowa jest negatywna oraz inwerter nie posiada mocy wyjściowej, oznacza to, że kierunek czujnika natężenia jest nieprawidłowy, proszę wyłączyć inwerter i zmienić kierunek czujnika natężenia.

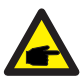

#### Zagrożenie Wysokimi Temperaturami:

Podczas korzystania z ogranicznika SUN, czujnik natężenia funkcji ogranicznika musi zostać zaciśnięty do linii ogniowej sieci podłączonej do inwertera, w przeciwnym wypadku inwerter nie będzie mógł sprawnie operować.

#### 7.6 Jak przeglądać moc obciążenia instalacji sieciowej PV na platformie monitorującej?

Jeśli chcesz przeglądać moc obciążenia systemu i ile energii (KWH) eksportuje on do sieci (moc wyjściowa inwertera jest używana do zasilania obciążenia, a następnie nadwyżka energii jest przekazywana do sieci). Należy również podłączyć licznik zgodnie z powyższym schematem. Po pomyślnym zakończeniu połączenia, inwerter wyświetli moc obciążenia na wyświetlaczu LCD. Ale proszę nie ustawiać "Licznik WŁĄCZ". Ponadto, będziesz mógł przeglądać moc obciążenia na platformie monitorującej. Sposób ustawienia instalacji wygląda jak w poniższym opisie. Po pierwsze, należy wejść na stronę główną platformy solarman (https://pro.solarmanpv.com, ten link jest dla konta dystrybutora solarman; lub https://home.solarmanpv.com, ten link jest dla konta użytkownika końcowego solarman;) i kliknąć "edytuj".

| «Z powrotem do listy Stacja solama invertera. Panel glówny                                | Stacja solarna inwertera pasmowego<br>Casicare effica<br>Oglicare effica<br>Difusi bag |                                                                                             |                  | Ostato                                                       | Posisenj<br>ria aktualizacja 2                  | Dodaj Ed | 0:59 UTC+08:00  |
|-------------------------------------------------------------------------------------------|----------------------------------------------------------------------------------------|---------------------------------------------------------------------------------------------|------------------|--------------------------------------------------------------|-------------------------------------------------|----------|-----------------|
| <ul> <li>         ■ Urządzenia          ▲ Alerty          ● Więcej info +     </li> </ul> | North Contraction                                                                      | Wykres Produkcju Zuzycie Sicé<br>przepływu<br>Moc produkcyjm 9,52kW<br>22% Wychipski 30 kWp | Mar<br>siciona I | Zaktaolizowane 24<br>10°C<br>5°C/13°C Stoneou<br>@ 4 m/s * 1 | 121.43/22.08.35.33<br>11<br>11<br>15:55 * 18:05 |          | <b>*</b><br>PON |
| <ul> <li>Autoryzacje</li> <li>Schemat</li> </ul>                                          |                                                                                        |                                                                                             | 0,078.0          | 10°C                                                         | 13°C                                            | 17%      | 18°C            |
| Zadanie robocze                                                                           | Adres YongJiang Road,Beilun, Ning.                                                     |                                                                                             |                  | _                                                            |                                                 |          |                 |
| m Plan                                                                                    | Typ instalacji Mieszkaniow                                                             | 2                                                                                           |                  | 5°C                                                          | 910                                             | 9°C      | 10°C            |
| - Zaniz                                                                                   | Typ systemu Samozużyci                                                                 |                                                                                             | užveje energij   | *                                                            | =                                               | *        | 4               |
| konserwacji                                                                               | Telefon                                                                                | 2 z                                                                                         | .6kw             | WT                                                           | 5R                                              | C52.05.  | PT              |
|                                                                                           |                                                                                        |                                                                                             |                  | 3/23                                                         | 3/24                                            | 3/25     | 3/26            |

Następnie wybierz typ systemu jako "Samozużycie".

| Edytuj instalację |                                                                              |                                                                                                    |                                |      | Amuluj | Zapisz |
|-------------------|------------------------------------------------------------------------------|----------------------------------------------------------------------------------------------------|--------------------------------|------|--------|--------|
|                   | Info podstawowe<br>Info systemowe<br>Info o wydajności<br>Info o właścicielu | * Adam:<br>Yungjilang Routh Behn,NingBo,115806, Chim<br>*Wapelorghan:<br>Dana 202 4 44 + 1000 - 1000 - 1000 + 51<br>Storb concort:<br> | 26.11 °<br>Casutourzenia:      |      |        |        |
|                   |                                                                              | lefo systemore<br>Typ instalidi<br>Miceckaniosy<br>** Wydapieł (kwy):<br>32                                                            | Typ systems:<br>Acymut (*)<br> | Zwiń |        |        |

Po drugie, przejdź do strony instalacji, jeśli pokazuje moc PV, moc obciążenia i moc sieci, to oznacza, że konfiguracja jest poprawna.

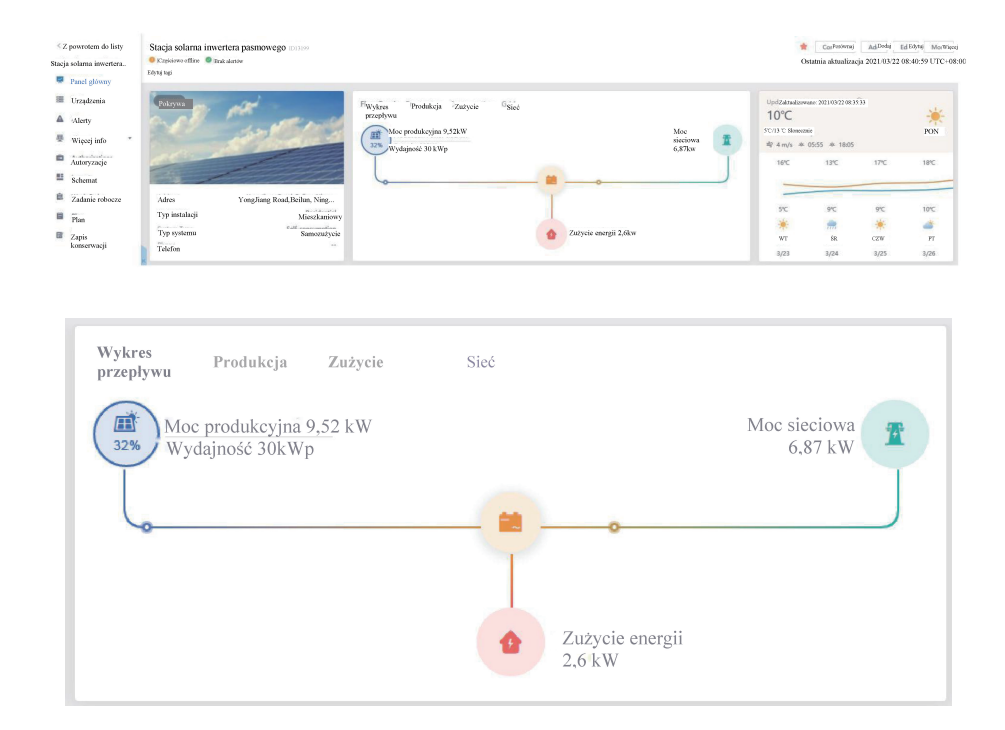

# 8. Ogólne Operowanie

Podczas normalnego operowania, LCD pokazuje aktualny status inwertera, włącznie z aktualną mocą, całkowitą ilością wygenerowanej mocy, wykresem słupkowym mocy oraz ID inwertera itp. Naciśnij przycisk Góra oraz przycisk Dół, aby zobaczyć aktualne napięcie DC, natężenie DC, napięcie AC, natężenie AC, temperaturę chłodnicy inwertera, numer wersji oprogramowania oraz stan połączenia WiFi inwertera.

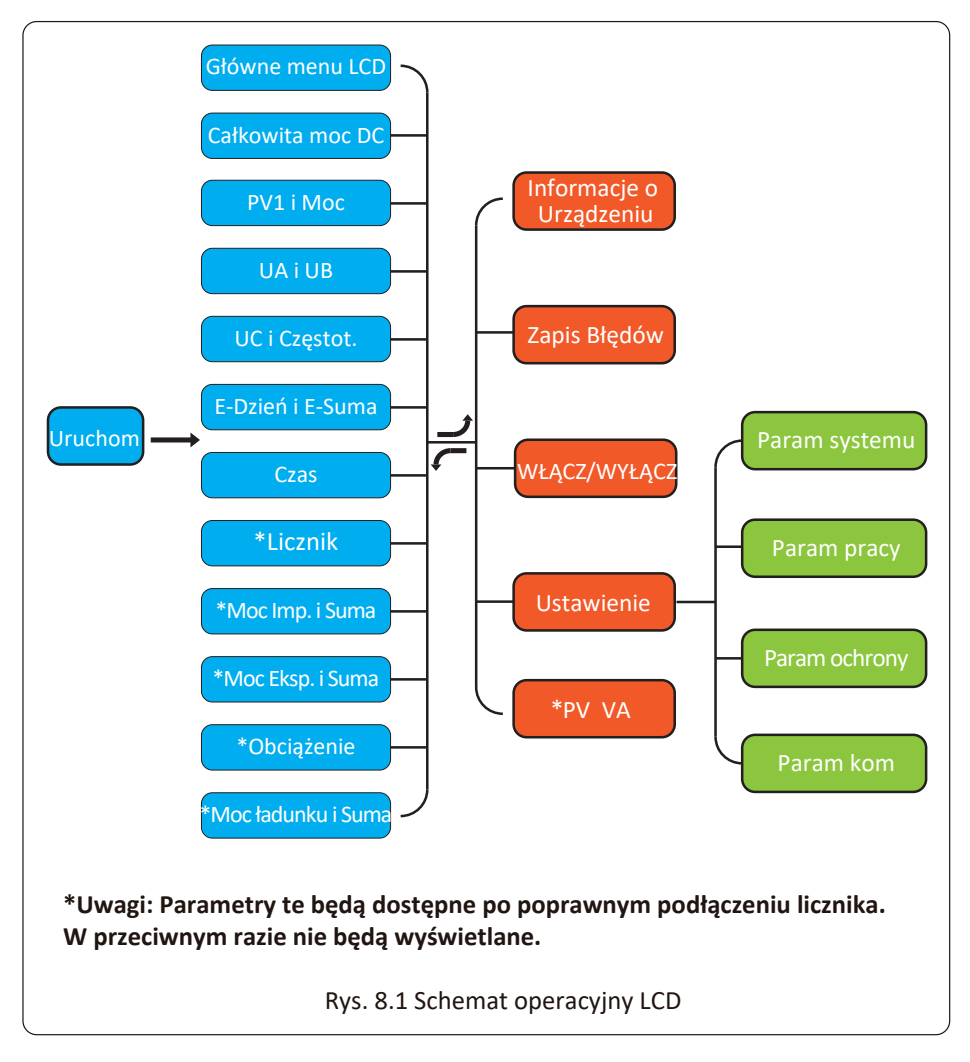

#### 8.1 Interfejs początkowy

Na interfejsie początkowym możesz sprawdzić moc PV, napięcie PV, napięcie sieci, ID inwertera, model oraz inne informacje.

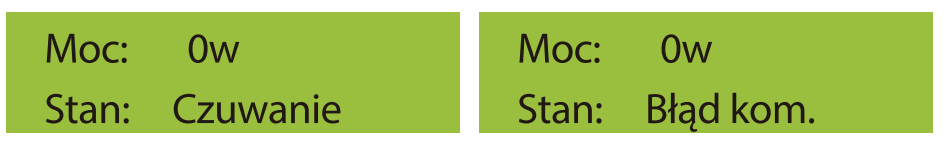

### Rys. 8.2 Interfejs początkowy

Naciśnij GÓRA lub Dół, możesz sprawdzić napięcie DC inwertera, natężenie DC, napięcie AC, natężenie AC oraz temperaturę inwertera.

| Rys. 8.3 Całkowita moc wejściowaRys. 8.4 Informacje o napięciu i natęże<br>wejściowym PVSieć: 234V 0,0AUC: 0V 0,0ACzęst: 0,00HzCzęst: 0,00HzRys. 8.5 Informacje o napięciu i<br>nateżeniu sięciRys. 8.6 Napięcie i częstotliwość się | eniu |
|----------------------------------------------------------------------------------------------------|------|
| Sieć:234V0,0AUC:0V0,0ACzęst:0,00HzCzęst:0,00HzRys. 8.5 Informacje o napięciu i<br>nateżeniu sieciRys. 8.6 Napięcie i częstotliwość sieci                                                                                             |      |
| Rys. 8.5 Informacje o napięciu i Rys. 8.6 Napięcie i częstotliwość sie nateżeniu sieci                                                                                                    |      |
|                                                                                                    | ci   |
| E-Dzień: Owh<br>E-Suma: 134kwh<br>Rys. 8.7 Produkcja PV                                                                                                    |      |
| 21 - 05 - 2020 *Licznik                                                                                                    |      |
| 15:57:08 Moc: 0w                                                                                                    |      |
| Rys. 8.8 Czas Rys. 8.9 Moc licznika                                                                                                    |      |
| <ul> <li>*Moc Imp: 0.00kwh</li> <li>*Suma: 0.00kwh</li> <li>Dua 0.40 Energia elektrosene</li> </ul>                                                                                                    | ≥ci; |

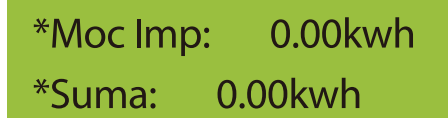

Moc Eksp. : Energia dobowa sprzedana do sieci; Całkowicie: Suma energii sprzedanej do sieci;

Rys. 8.11 Energia elektryczna

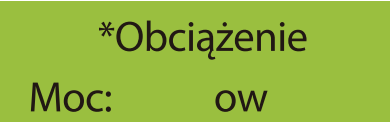

Rys. 8.12 Moc obciążenia

# \*Moc Obciążenia:0.00kwh \*Suma: 0.00kwh

Moc obciążenia: Zużycie dzienne; Całkowicie: Całkowite zużycie energii.

Rys. 8.13 Zużycie obciążenia

#### 8.2 Pod-menu w menu głównym

W menu głównym znajduje się pięć pod-menu.

#### 8.2.1 Informacje o Urządzeniu

Możesz zobaczyć, że oprogramowanie LCD to Ver0201, a oprogramowanie płytki sterującej to Ver1970. W tym interfejsie, znajdują się takie parametry jak moc znamionowa, adresy komunikacyjne.

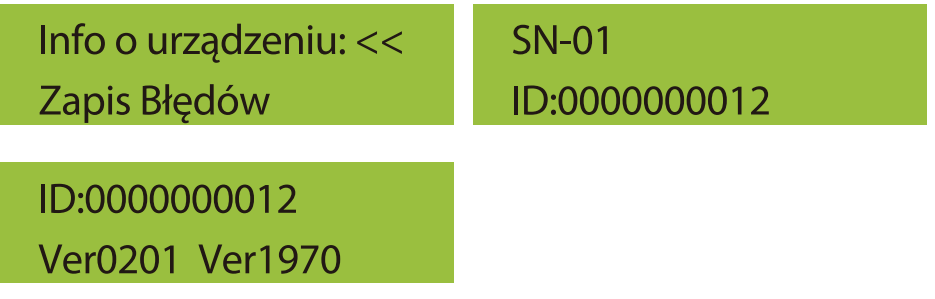

Rys. 8.14 Informacje o urządzeniu

#### 8.2.2 Zapis Błędów

Może zawierać osiem zapisów błędów w menu, łącznie z czasem, klient może rozwiązać problem bazując na kodzie błędu.

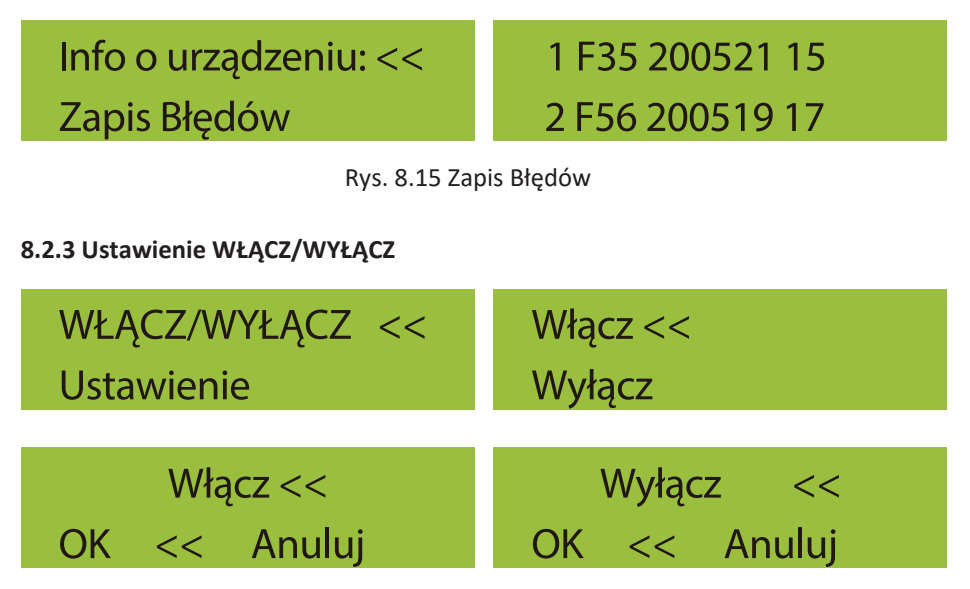

Rys. 8.16 Ustawienie WŁĄCZ/WYŁĄCZ

Gdy inwerter jest wyłączony, natychmiast przestaje pracować i przechodzi w tryb czuwania, a następnie ponownie przechodzi do programu autotestu. Jeśli przejdzie pomyślnie autotest, zacznie ponownie pracować.

#### 8.2.5 Parameter setting

W ustawieniach istnieje pięć pod-menu. Ustawienia zawierają param systemu, param pracy, param ochrony, param kom. Wszystkie te informacje służą jako referencja przy konserwacji.

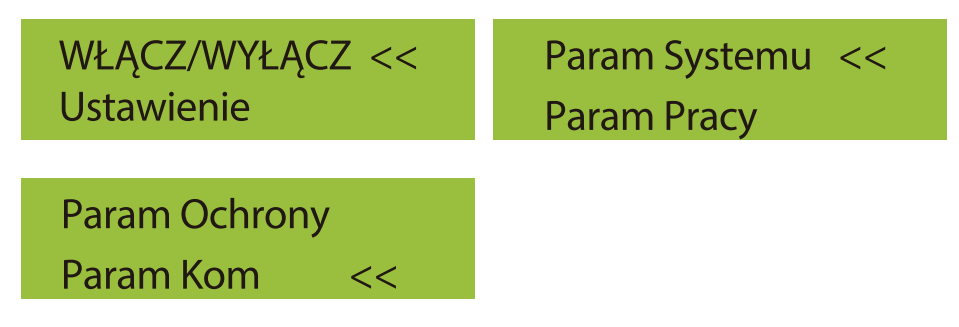

Rys. 8.14 Pod-menu ustawienia parametrów

#### 8.3 Ustawienie param systemu

Param Systemu zawierają ustawianie czasu, ustawianie języka, ustawianie wyświetlacza oraz reset fabryczny

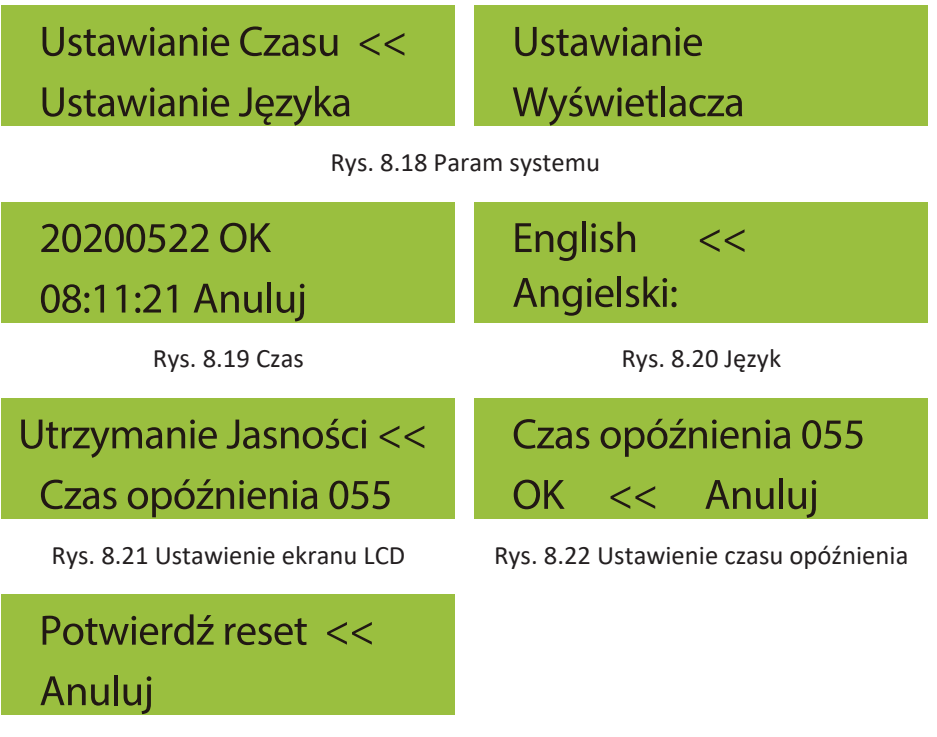

Rys. 8.23 Reset do ustawień fabrycznych

#### 8.4 Ustawienie param pracy

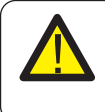

#### Uwaga:

Wymagane hasło-- tylko dla autoryzowanego inżyniera Nieautoryzowany dostęp może doprowadzić do utraty gwarancji. Hasło początkowe to 1234.

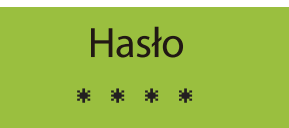

Rys. 8.24 Hasło

#### 8.4.1 Ustawienie AktywneP

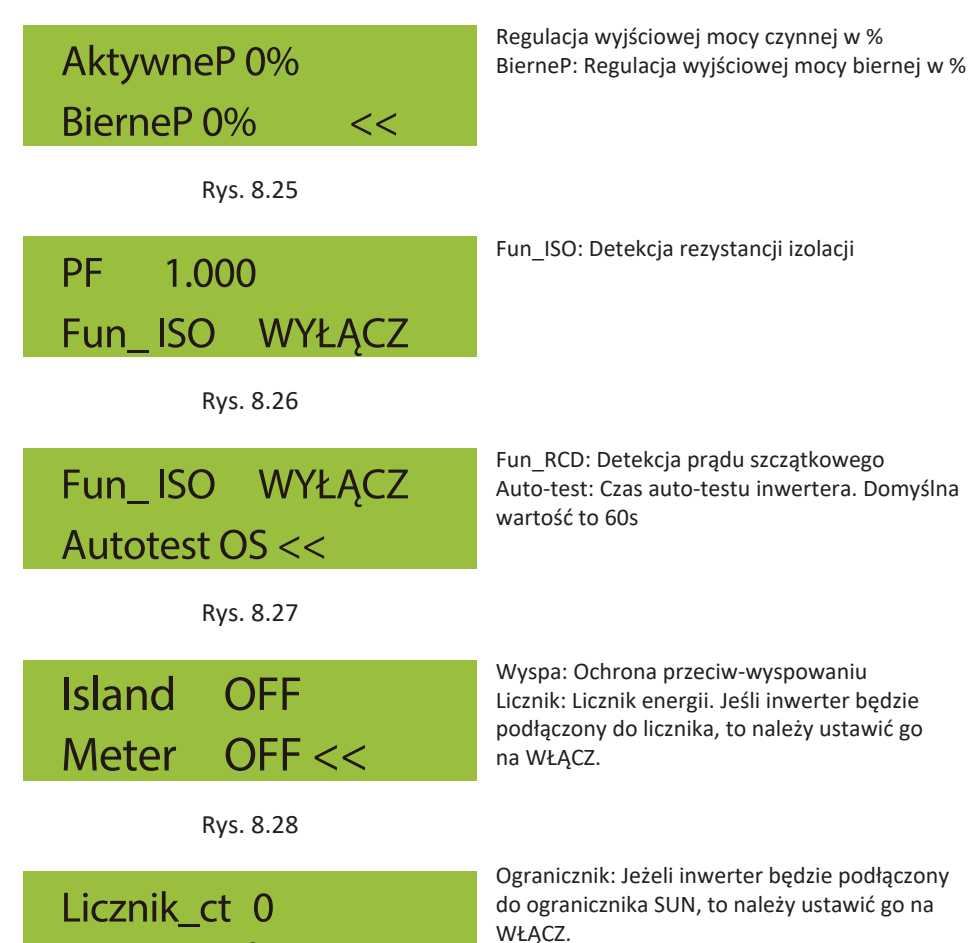

Rys. 8.29

Ogranicznik WŁĄCZ <<

P, Czynnik 0,00 << Licz MPPT 0 << Współczynnik P.: Współczynnik korekcyjny wytwarzania mocy biernej

Rys. 8.30

#### 8.5 Param ochrony

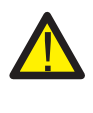

Uwaga: Tylko dla Inżyniera.

Ustawimy parametry zgodnie z wymaganiami bezpieczeństwa, tak aby klienci nie musieli ich resetować. Hasło jest takie same jak 8.4 Param pracy

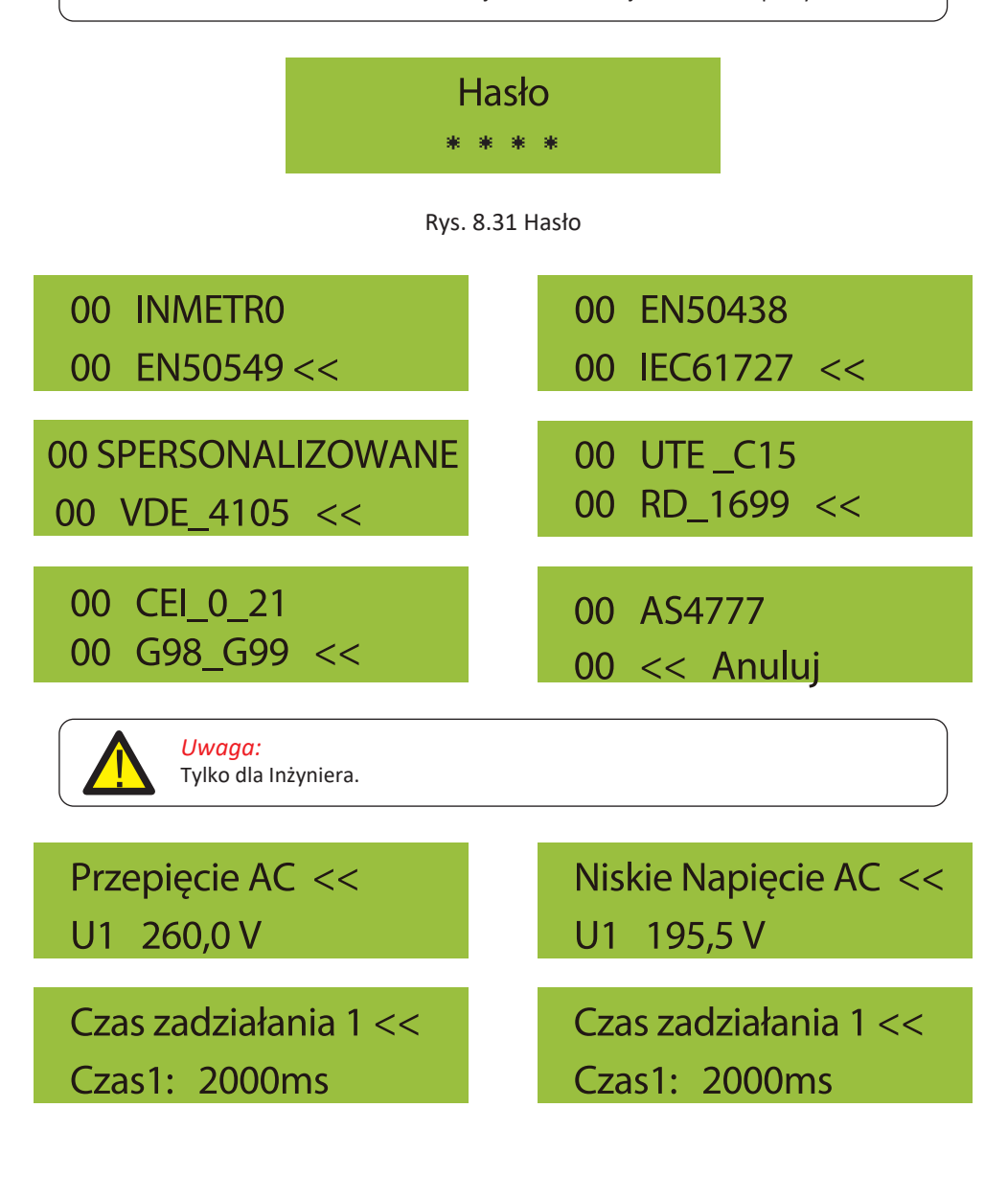

Przepięcie AC << U2 265,0 V

Czas zadziałania 2 << Czas2: 500ms

Przepięcie AC << U3 270,0 V

Czas zadziałania 3 << Czas 3: 200ms

Wysoka częstot. AC << 1 : 52,00Hz

Czas zadziałania 1 << Czas1: 2000ms

Wysoka częstot. AC << 2:53,00Hz

Czas zadziałania 2 << Czas2: 500ms

Wysoka częstot. AC << 3 : 54.00Hz

Przepięcie AC << U2 185,0 V

Czas zadziałania 2 << Czas2: 500ms

Przepięcie AC << U3 270,0 V

Czas zadziałania 3 << Czas3: 200ms

Wysoka częstot. AC << 1 : 48.00Hz

Czas zadziałania 1 << Czas1: 2000ms

Wysoka częstot. AC << 2 : 47.00Hz

Czas zadziałania 2 << Czas2: 500ms

Wysoka częstot. AC << 3 : 46.00Hz

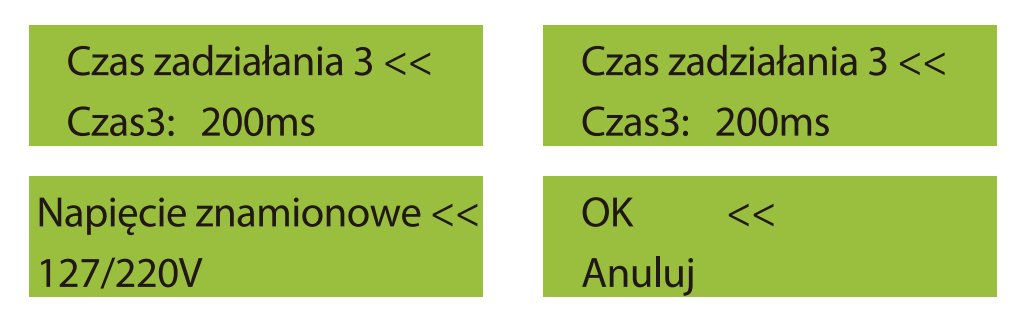

Rys. 8.32 "SPERSONALIZOWANE"

Należy ustawić odpowiednie parametry sieci zgodnie z wymaganiami przepisów sieciowych obowiązujących w danym kraju, a w razie wątpliwości należy skonsultować się z instalatorem.

#### 8.6 Ustawienie param kom.

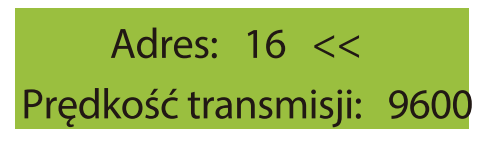

Rys. 8.33 Kom. Param

## 9. Naprawa i Konserwacja

Inwerter typu pasmowego nie wymaga regularnej konserwacji. Jakkolwiek, odpadki oraz kurz wpłyną na wydajność termalną chłodnicy. Najlepiej czyścić za pomocą miękkiej szczotki. Jeśli powierzchnia jest zbyt brudna oraz wpływa na wyczytywanie LCD oraz lampę LED, to proszę użyć mokrej ścierki, aby je wyczyścić.

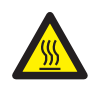

#### Ostrzeżenie:

Jeśli urządzenie jest w trakcie pracy, to temperatura przy nim jest zbyt wysoka i dotknięcie może spowodować oparzenia. Wyłącz inwerter i poczekaj aż wystygnie, a dopiero później przejdź do

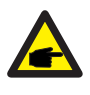

#### Ostrzeżenie:

Do czyszczenia jakiejkolwiek części inwertera nie należy używać żadnego rozpuszczalnika, materiałów ściernych lub też materiałów korozyjnych.

# 10.Informacje o błędach oraz procesowanie

Inwerter został zaprojektowany zgodnie z międzynarodowymi standardami bezpieczeństwa podłączenia do sieci oraz z wymaganiami dotyczącymi zgodności elektromagnetycznej. Przed wysłaniem do klienta, inwerter został poddany kilku rygorystycznym testom, aby zapewnić jego optymalną pracę i niezawodność.

#### 10.1 Kod błędu

W przypadku jakiegokolwiek błędu, ekran LCD wyświetli wiadomość alarmową. W tym przypadku, inwerter może przestać dostarczać energię do sieci. Opis alarmów oraz odpowiadające im wiadomości alarmowe wymienione są w Tabeli 10.1

| Kod błędu | Opis                                                 | Sieciowe - Trzy Fazy                                                                                                    |
|-----------|------------------------------------------------------|----------------------------------------------------------------------------------------------------|
| F01       | Błąd odwrotnej polaryzacji wejścia DC                | Sprawdzić polaryzację wejścia PV                                                                                                    |
| F02       | Usterka trwała impedancji<br>izolacji DC             | Sprawdzić przewód uziemiający inwertera.                                                                                                    |
| F03       | Błąd prądu upływowego DC                             | Rzadko występujący kod. Do tej pory nigdy się to nie zdarzyło.                                                                                                    |
| F04       | Usterka uziemienia GFDI                              | Sprawdzić podłączenie wyjścia panelu słonecznego.                                                                                                    |
| F05       | Błąd odczytu pamięci                                 | Błąd odczytu pamięci (EEPROM). Zrestartować inwerter, jeśli<br>usterka nadal występuje, skontaktować się z instalatorem lub<br>serwisem Deve.                                                                                                    |
| F06       | Błąd zapisu pamięci                                  | Błąd zapisu pamięci (EEPROM). Zrestartować inwerter, jeśli<br>usterka nadal występuje, skontaktować się z instalatorem lub<br>serwisem Deye.                                                                                                    |
| F07       | Przepalony bezpiecznik GFDI                          | Rzadko występujący kod. Do tej pory nigdy się to nie zdarzyło.                                                                                                    |
| F08       | Awaria styku uziemienia GFDI                         | Rzadko występujący kod. Do tej pory nigdy się to nie zdarzyło.                                                                                                    |
| F09       | IGBT uszkodzony przez zbyt<br>wysoki spadek napięcia | Rzadko występujący kod. Do tej pory nigdy się to nie zdarzyło.                                                                                                    |
| F10       | Błąd zasilania przełącznika<br>pomocniczego.         | 1.Informuje on, że napięcie DC 12V nie istnieje.<br>2.Ponownie uruchomić inwerter, jeśli usterka nadal występuje,<br>należy skontaktować się z instalatorem.                                                                                                    |
| F11       | Błąd głównego stycznika AC                           | Rzadko występujący kod. Do tej pory nigdy się to nie zdarzyło.                                                                                                    |
| F12       | Błąd pomocniczego stycznika AC                       | Rzadko występujący kod. Do tej pory nigdy się to nie zdarzyło.                                                                                                    |
| F13       | Zmieniony tryb pracy/zmieniony<br>tryb sieciowy      | <ol> <li>Zanik jednej fazy lub obwodu wykrywania napięcia AC lub też<br/>przekaźniki nie są zamknięte (stary inwerter nie posiada funkcji<br/>wykrywania przekaźników).</li> <li>Zrestartować inwerter, jeśli błąd nadal występuje, proszę<br/>skontaktować się z instalatorem lub serwisem Deye.</li> </ol>                                                                                                    |
| F14       | Przetężenie oprogramowania DC                        | Rzadko występujący kod. Do tej pory nigdy się to nie zdarzyło.                                                                                                    |
| F15       | Przetężenie oprogramowania AC                        | <ol> <li>Może dojść do poluzowania wewnętrznego czujnika AC,<br/>obwodu detekcji na płytce sterującej lub przewodu łączącego.</li> <li>Zrestartować inwerter, jeśli błąd nadal występuje, proszę<br/>skontaktować się z instalatorem lub serwisem Deye.</li> </ol>                                                                                                    |
| F16       | GFCI(RCD) błąd prądu<br>upływowego AC                | 1. Usterka ta oznacza, że średni prąd upływu wynosi ponad<br>300mA. Sprawdzić, czy zasilanie DC lub panele słoneczne są w<br>normie, a następnie sprawdzić czy "Dane testowe" -> wartość "<br>dil." jest około 40; Następnie sprawdzić czujnik prądu upływowego<br>lub obwód (poniższy rysunek). Sprawdzenie danych testowych<br>wymaga dużego LCD.<br>2. Zrestartować inwerter, jeśli błąd nadal występuje, proszę<br>skontaktować się z instalatorem lub serwisem Deye. |
| F17       | Prąd trójfazowy, usterka<br>przetężenia              | Rzadko występujący kod. Do tej pory nigdy się to nie zdarzyło.                                                                                                    |
| F18       | Błąd przetężenia AC sprzętu                          | <ol> <li>Sprawdzić czujnik AC, obwód detekcji na płytce sterującej lub<br/>przewód łączący.</li> <li>Zrestartować inwerter lub przeprowadzić reset fabryczny,<br/>jeśli błąd nadal występuje, proszę skontaktować się z<br/>instalatorem lub serwisem Deye.</li> </ol>                                                                                                    |
| F19       | Synteza wszystkich błędów sprzetowych                | Rzadko występujący kod. Do tej pory nigdy się to nie zdarzyło.                                                                                                    |

| Kod błędu | Opis                                               | Sieciowe - Trzy Fazy                                                                                                    |
|-----------|----------------------------------------------------|----------------------------------------------------------------------------------------------------|
| F20       | Błąd przetężenia DC sprzętu                        | <ol> <li>Sprawdzić, czy natężenie wyjściowe panelu słonecznego mieści<br/>się w dozwolonym zakresie.</li> <li>Sprawdzić czujnik natężenia DC i jego obwód detekcji.</li> <li>Sprawdź, czy wersja FW inwertera jest odpowiednia dla danego<br/>sprzętu.</li> <li>Zrestartować inwerter, jeśli błąd nadal występuje, proszę<br/>skortaktować sia z instalatorom lub carwisem Dwo.</li> </ol>                                                                                                    |
| F21       | Błąd upływu prądu DC                               | Rzadko występujący kod. Do tej pory nigdy się to nie zdarzyło.                                                                                                    |
| F22       | Zatrzymanie awaryjne (jeśli jest<br>przycisk stop) | Skontaktuj się z instalatorem w celu uzyskania pomocy.                                                                                                    |
| F23       | Prąd upływowy AC jest<br>przejściowym przetężeniem | 1.Usterka ta oznacza, że prąd upływu nagle przekroczył ponad<br>30mA. Sprawdzić, czy zasilanie DC lub panele słoneczne są w<br>normie, a następnie sprawdzić czy "Dane testowe" -> wartość "<br>dlL" jest około 40; Następnie sprawdzić czujnik prądu upływowego<br>lub obwód. Sprawdzenie danych testowych wymaga dużego LCD.<br>2.Zrestartować inwerter, jeśli usterka nadal występuje,<br>skontaktować się z instalatorem lub serwisem Deye.                                                                                                    |
| F24       | Błąd impedancji izolacji DC                        | <ol> <li>Sprawdź rezystancję Vpe na płycie głównej lub detekcję na<br/>płycie sterującej. Sprawdzić czy panele PV są w normie. W wiel<br/>u przypadkach ta kwestia jest problemem PV.</li> <li>Sprawdzić, czy panel PV (rama aluminiowa) jest dobrze<br/>uziemiony i czy inwerter jest również dobrze uziemiony.<br/>Otworzyć pokrywę inwertera i sprawdzić, czy wewnętrzny<br/>przewód uziemiający jest dobrze zamocowany na powłoce.</li> <li>Sprawdzić, czy kabel AC/DC i blok terminala są zwarte do<br/>masy lub czy izolacja jest uszkodzona.</li> <li>Zrestartować inwerter, jeśli usterka nadal występuje,<br/>skontaktować się z instalatorem lub serwisem Deye.</li> </ol> |
| F25       | Błąd sprzężenia zwrotnego DC                       | Rzadko występujący kod. Do tej pory nigdy się to nie zdarzyło.                                                                                                    |
| F26       | Szyna zbiorcza DC jest<br>niezbalansowana          | <ol> <li>Sprawdzić, czy nie jest poluzowany kabel "BUSN" lub kabel<br/>zasilający płyty sterującej.</li> <li>Zrestartować inwerter, jeśli usterka nadal występuje,<br/>skontaktować się z instalatorem lub serwisem Deye.</li> </ol>                                                                                                    |
| F27       | Błąd izolacji końca DC                             | Rzadko występujący kod. Do tej pory nigdy się to nie zdarzyło.                                                                                                    |
| F28       | Błąd wysokiego napięcia DC<br>Inwertera 1          | Rzadko występujący kod. Do tej pory nigdy się to nie zdarzyło.                                                                                                    |
| F29       | Awaria przełącznika obciążenia AC                  | Rzadko występujący kod. Do tej pory nigdy się to nie zdarzyło.                                                                                                    |
| F30       | Błąd głównego stycznika AC                         | <ol> <li>Sprawdzić przekaźniki i napięcie AC przekaźników.</li> <li>Sprawdzić obwód sterujący przekaźnika. Sprawdzić, czy<br/>oprogramowanie nie jest odpowiednie dla tego inwertera.</li> <li>(Stary inwerter nie posiada funkcji wykrywania przekaźników)</li> <li>Zrestartować inwerter, jeśli usterka nadal występuje,<br/>skontaktować się z instalatorem lub serwisem Deye.</li> </ol>                                                                                                    |
| F31       | Łagodny rozruch wzmocnienia DC                     | <ol> <li>Przynajmniej jeden przekaźnik nie może być zamknięty.<br/>Sprawdzić przekaźniki i ich sygnał sterujący. (Stary inwerter nie<br/>posiada funkcji wykrywania przekaźników)<br/>2.Zrestartować inwerter, jeśli usterka nadal występuje,<br/>skontaktować się z instalatorem lub serwisem Deye.</li> </ol>                                                                                                    |
| F32       | Błąd wysokiego napięcia DC                         | Rzadko występujący kod. Do tej pory nigdy się to nie zdarzyło.                                                                                                    |
| F33       | Przetężenie AC                                     | Rzadko występujący kod. Do tej pory nigdy się to nie zdarzyło.                                                                                                    |
| F34       | Przeciążenie prądu AC                              | Rzadko występujący kod. Do tej pory nigdy się to nie zdarzyło.                                                                                                    |
| F35       | Brak sieci AC                                      | <ol> <li>Sprawdzić napięcie sieci AC. Sprawdzić obwód wykrywania<br/>napięcia AC. Sprawdzić, czy złącze AC jest w dobrym stanie.<br/>Sprawdzić, czy napięcie w sieci AC jest prawidłowe.</li> <li>Zrestartować inwerter, jeśli usterka nadal występuje,<br/>skontaktować się z instalatorem lub serwisem Deye.</li> </ol>                                                                                                    |

| Kod błędu | Opis                                                    | Sieciowe - Trzy Fazy                                                                                                    |
|-----------|---------------------------------------------------------|----------------------------------------------------------------------------------------------------|
| F36       | Błąd fazy sieci AC                                      | Rzadko występujący kod. Do tej pory nigdy się to nie zdarzyło.                                                                                                    |
| F37       | Awaria niezrównoważenia<br>napięcia trójfazowego AC     | Rzadko występujący kod. Do tej pory nigdy się to nie zdarzyło.                                                                                                    |
| F38       | Awaria niezrównoważenia<br>natężenia trójfazowego AC    | Rzadko występujący kod. Do tej pory nigdy się to nie zdarzyło.                                                                                                    |
| F39       | Przetężenie AC (jeden cykl)                             | <ol> <li>Sprawdzić czujnik natężenia AC i jego obwód.</li> <li>Zrestartować inwerter, jeśli usterka nadal występuje,<br/>skontaktować się z instalatorem lub serwisem Deye.</li> </ol>                                                                           |
| F40       | Przetężenie DC                                          | Rzadko występujący kod. Do tej pory nigdy się to nie zdarzyło.                                                                                                    |
| F41       | Linia AC W,U przepięcie                                 | Sprawdzić ustawienie zabezpieczenia napięcia AC. Ponadto<br>sprawdzić, czy kabel AC jest zbyt cienki. Sprawdzić różnicę<br>napięcia między LCD i licznikiem.                                                                                                    |
| F42       | Linia AC W,U niskie napięcie                            | Sprawdzić ustawienie zabezpieczenia napięcia AC. Sprawdzić<br>różnicę napięć pomiędzy wyświetlaczem LCD a licznikiem.<br>Należy również sprawdzić, czy wszystkie kable zasilające są<br>solidnie i prawidłowo podłączone.                                        |
| F43       | Linia AC V,W przepięcie                                 | Sprawdzić ustawienie zabezpieczenia napięcia AC oraz<br>sprawdzić, czy kabel AC jest zbyt cienki. Sprawdzić różnicę<br>napięcia między LCD i licznikiem.                                                                                                    |
| F44       | Linia AC V,W niskie napięcie                            | Sprawdzić ustawienie zabezpieczenia napięcia AC. Sprawdzić<br>różnicę napięć pomiędzy wyświetlaczem LCD a licznikiem.<br>Należy również sprawdzić, czy wszystkie kable zasilające są<br>solidnie i prawidłowo podłączone.                                        |
| F45       | Linia AC U,V przepięcie                                 | Sprawdzić ustawienie zabezpieczenia napięcia AC oraz<br>sprawdzić, czy kabel AC jest zbyt cienki. Sprawdzić różnicę<br>napięcia między LCD i licznikiem.                                                                                                    |
| F46       | Linia AC U,V niskie napięcie                            | Sprawdzić ustawienie zabezpieczenia napięcia AC.                                                                                                    |
| F47       | Nadczęstotliwość AC                                     | Sprawdzić ustawienie zabezpieczenia napięcia AC.                                                                                                    |
| F48       | Niska częstotliwość AC                                  | Sprawdzić ustawienie zabezpieczenia napięcia AC.                                                                                                    |
| F49       | Przetężenie składowej natężenia<br>sieciowego DC fazy U | Rzadko występujący kod. Do tej pory nigdy się to nie zdarzyło.                                                                                                    |
| F50       | Przetężenie składowej natężenia<br>sieciowego DC fazy V | Rzadko występujący kod. Do tej pory nigdy się to nie zdarzyło.                                                                                                    |
| F51       | Przetężenie składowej natężenia<br>sieciowego DC fazy W | Rzadko występujący kod. Do tej pory nigdy się to nie zdarzyło.                                                                                                    |
| F52       | Induktor AC A, natężenie fazy<br>wysokie natężenie DC   | Rzadko występujący kod. Do tej pory nigdy się to nie zdarzyło.                                                                                                    |
| F53       | Induktor AC B, natężenie fazy<br>wysokie natężenie DC   | Rzadko występujący kod. Do tej pory nigdy się to nie zdarzyło.                                                                                                    |
| F54       | Induktor AC C, natężenie fazy wysokie natężenie DC      | Rzadko występujący kod. Do tej pory nigdy się to nie zdarzyło.                                                                                                    |
| F55       | Napięcie typu szynowego<br>DC jest zbyt wysokie         | <ol> <li>Sprawdzić napięcie PV i napięcie Ubus oraz jego obwód<br/>wykrywania. Jeśli napięcie wejściowe PV przekracza limit,<br/>należy zmniejszyć liczbę paneli słonecznych w szeregu.</li> <li>Dla napięcia Ubus, proszę sprawdzić wyświetlacz LCD.</li> </ol> |

| Kod błędu | Opis                                           | Sieciowe - Trzy Fazy                                                                                                    |
|-----------|------------------------------------------------|----------------------------------------------------------------------------------------------------|
| F56       | Napięcie typu szynowego DC<br>jest zbyt niskie | <ol> <li>Informuje, że napięcie wejściowe PV jest niskie i zawsze<br/>dzieje się to wczesnym rankiem.</li> <li>Sprawdzić napięcie PV i napięcie Ubus. Kiedy inwerter jest<br/>uruchomiony i pokazane jest F56, może to oznaczać utratę<br/>sterownika lub potrzebę aktualizacji oprogramowania.</li> <li>Zrestartować inwerter, jeśli usterka nadal występuje,<br/>skontaktować się z instalatorem lub serwisem Deye.</li> </ol> |
| F57       | Irygacja zwrotna AC                            | Irygacja zwrotna AC.                                                                                                    |
| F58       | Przetężenie U w sieci AC                       | Rzadko występujący kod. Do tej pory nigdy się to nie zdarzyło.                                                                                                    |
| F59       | Przetężenie V w sieci AC                       | Rzadko występujący kod. Do tej pory nigdy się to nie zdarzyło.                                                                                                    |
| F60       | Przetężenie W w sieci AC                       | Rzadko występujący kod. Do tej pory nigdy się to nie zdarzyło.                                                                                                    |
| F61       | Przetężenie w fazie A dławika                  | Rzadko występujący kod. Do tej pory nigdy się to nie zdarzyło.                                                                                                    |
| F62       | Przetężenie w fazie B dławika                  | Rzadko występujący kod. Do tej pory nigdy się to nie zdarzyło.                                                                                                    |
| F63       | Przetężenie w fazie C dławika                  | Rzadko występujący kod. Do tej pory nigdy się to nie zdarzyło.                                                                                                    |
| F64       | Wysoka temperatura chłodnicy IGBT              | <ol> <li>Sprawdzić czujnik temperatury. Sprawdzić, czy firmware jest<br/>odpowiedni dla danego sprzętu. Sprawdzić, czy jest to<br/>właściwy model inwertera.</li> <li>Zrestartować inwerter, jeśli usterka nadal występuje,<br/>skontaktować się z instalatorem lub serwisem Deye.</li> </ol>                                                                                                    |

#### Tabela 10.1 Kody błędów i ich rozwiązania

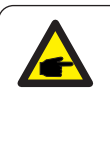

#### Uwaga:

Jeśli twój inwerter pasmowy posiada jakąkolwiek z informacji o błędzie pokazanych w Tabeli 10-1 oraz jeśli po zresetowaniu maszyny problem nie został rozwiązany, proszę skontaktuj się z naszym dystrybutorem oraz podaj następujące detale:

- 1.Numer seryjny inwertera;
- 2. Dystrybutor/dealer inwertera (jeśli dotyczy)
- 3.Data instalacji;
- 4.Opis problemu (łącznie z kodem błędu LCD oraz światłem wskaźnika statusu LED);
- 5.Twoje dane kontaktowe.

# 11.Specyfikacja

| Strona Wejściowa         A.B.         O.C.         O.C.           Maks. Nac DC (kW)         4.8         4.8         6         7.8         9           Maks. Napięcie Wejściowe DC (V)         1000         Napięcie Wejściowe DC (V)         140         Zakres pracy MPPT (V)         140         Zakres pracy MPPT (V)         140         Zakres pracy MPPT (V)         140         Zakres pracy MPPT (V)         140         Zakres pracy MPPT (V)         3.2         3.2         4         5         6           Maks. Natężenie Wejściowa (kW)         3.2         3.2         4         5         6           Maks. Moc Aktywna (kW)         3.5         3.5         5.9         6.6           Znamionowe Napięcie Sieci AC (V)         230/400 (3L/N/PE)         Zestrostiliwość Znamionowa Sieci (Hz         50           Faza Operacyjna         Trzy Fazy         Zamionowe Margenie Wyjściowe Sieci AC (A)         5.3         5.3         6.7         8.5         10           Czynnik Mocy Wyściowe         So         Sa         7.2         8.7         Maks. Natężenie Wyjsciowe AC (A)         5.3         5.3         6.7         8.5         10           Czynnik Mocy Wyściowe         Swydajnośc         98.3%         Swydajności Sieci         47-52 lub 57-62 (opcjonalnie)         Wydajności Sieci | Model                                       | SUN-3K-<br>G03                                | SUN-3.2K-<br>G03              | SUN-4K-<br>G03 | SUN-5K-<br>G03 | SUN-6K-<br>G03 |  |  |
|----------------------------------------------------------------------------------------------------|---------------------------------------------|-----------------------------------------------|-------------------------------|----------------|----------------|----------------|--|--|
| Maks. Moc DC (kW)       4.8       4.8       6       7.8       9         Maks. Napięcie Wejściowe DC (V)       1000       140       Zakres pracy MPPT (V)       140-'1000         Maks. Natężenie Wejściowe DC (A)       13+13       Liczba MPPT (V)       130-'1000         Maks. Natężenie Wejściowe DC (A)       13+13       Liczba MPPT (Pasm na MPPT       2/1         Strona Wyjściowa (kW)       3.2       3.2       4       5       6         Maks. Moc Aktywna (kW)       3.5       3.5       4.5       5.9       6.6         Znamionowa Moc Wyjściowa Sieci (Lz       50       Częstotliwość Znamionowa Sieci (Hz       50       200-'100''''''''''''''''''''''''''''''''                                                                                                    | Strona Wejściowa                            |                                               |                               |                |                |                |  |  |
| Maks. Napięcie Wejściowe DC (V)       1000         Napięcie Wejściowe DC (A)       140~1000         Maks. Natęściowe DC (A)       13+13         Liczba MPPT (V)       2/1         Strom Wyjściowa       2/1         Strom Wyjściowa       3.2       3.2       4       5       6         Maks. Natęściowe CK (V)       380/400       380/400       230/400 (3L/N/PE)       2         Zakres Napięcia Sieci AC (V)       230/400 (3L/N/PE)       2       2       8.7         Maks. Natężenie Wyjściowe Sieci AC (A)       5.3       5.3       6.7       8.7         Maks. Natężenie Wyjściowe Sieci AC (A)       5.3       5.3       6.7       8.7         Maks. Natężenie Wyjściowe Sieci AC (A)       5.3       5.3       6.7       8.7         Maks. Natężenie Wyjściowe AC (A)       5.3       5.3       6.7       8.7         Natężenie Wyjścioweji       >0.99 (adjustablet/-0.9)       Natężenie Wyjścioweji       Natężenie Wyjścioweji       Natężenie Wyjścioweji       Natężenie Wyjścioweji       Natężenie Wyjścioweji       Natężenie Wyjścioweji       Natężenie Wyjścioweji       Natężenie Wyjścioweji       Natężenie Wyjścioweji       Natężenie Wyjścioweji       Natężenie Wyjścioweji       Natężenie Wyjścioweji       Natężenie Wyjścioweji       Natężenie Wyjścioweji                                  | Maks. Moc DC (kW)                           | 4.8                                           | 4.8                           | 6              | 7.8            | 9              |  |  |
| Napięcie Wejściowe DC przy Uruchomieniu (V)         140           Zakres pracy MPPT (V)         140~1000           Maks. Natężenie Wejściowe DC (A)         13+13           Liczba MPPT/ Pasm na MPPT         2/1           Strona Wyjściowa         3.2         3.2         4         5         6           Maks. Moc Aktywna (kW)         3.5         3.5         4.5         5.9         6.6           Zanamionowe Napięcie Sieci AC (V)         230/400 (3L/N/PE)         Zagotych (3L/N/PE)         Zagotych (3L/N/PE)           Zakres Napięcia Sieci AC (V)         230/400 (3L/N/PE)         Zagotych (3L/N/PE)         Zagotych (3L/N/PE)           Zawionowe Natężenie Wyjściowe Sieci AC (A)         5.3         5.3         6.7         8.7           Maks. Natężenie Wyjściowe Sieci AC (A)         5.3         5.3         6.7         8.7           Zawionowe Natężenie Wyjściowe Sieci AC (A)         5.3         5.3         6.7         8.7           Maks. Natężenie Wyjściowe Sieci AC (A)         5.3         5.3         6.7         8.7           Matężenie Wyjściowe Sieci AC (A)         5.3         5.3         6.7         8.7           Matężenie Wyjściowe Sieci AC (A)         5.3         5.4         10         7.2           Szamożowe Karykienia DC (MA)         <0.                         | Maks. Napięcie Wejściowe DC (V)             |                                               | 1000                          |                |                |                |  |  |
| Zakres pracy MPPT (V)         140°1000           Maks. Natężenie Wejściowe DC (A)         13+13           Liczba MPPT/ Pasm na MPPT         2/1           Stroma Wyjściowa         3.2         3.2         4         5         6           Maks. Moc Aktywna (kW)         3.5         3.5         4.5         5.9         6.6           Zakres Napięcia Sieci AC (V)         230/400 (3L/N/PE)         Częstotilwość Znamionowa Sieci (Hz         50           Faza Operacyjna         Trzy Fazy         7         8.7         8.7           Maks. Natężenie Wyjściowe Sieci AC (A)         4.6         4.6         5.8         7.2         8.7           Maks. Natężenie Wyjściowe Sieci AC (A)         5.3         5.3         6.7         8.5         10           Czynnik Mocy Wyjściowej         >.9.99 (adjustable+/-0.9)         Natężenie Wsięziowej         >.9.99 (adjustable+/-0.9)         Natężenie Wsięziowej         <.2.5%                                                                                                    | Napięcie Wejściowe DC przy Uruchomieniu (V) | 140                                           |                               |                |                |                |  |  |
| Maks. Natężenie Wejściowe DC (A)       13+13         Liczba MPPT/ Pasm na MPPT       2/1         Strona Wyjściowa       2/1         Strona Wyjściowa (kW)       3.2       3.2       4       5       6         Maks. Moc Aktywna (kW)       3.5       3.5       4.5       5.9       6.6         Znamionowe Napięcie Sieci AC (V)       230/400 (3L/N/PE)       2       2       2         Zakres Napięcia Sieci AC (V)       230/400 (3L/N/PE)       2       2       50       5       7.2       8.7       8.7       8.5       10       2       2       2       2       2       7       7       8.7       8.5       10       2       2       2       2       2       2       2       2       2       2       3       3       5.3       6.7       8.5       10       2       2       2       2       2       2       2       2       2       2       3       3       3       3       3       3       3       3       3       3       3       3       3       3       3       3       3       3       3       3       3       3       3       3       3       3       3       3                                                                                                    | Zakres pracy MPPT (V)                       |                                               |                               | 140~1000       |                |                |  |  |
| Liczba MPPT/ Pasm na MPPT       2/1         Strome Wyjściowa       2         Znamionowa Moc Wyjściowa (kW)       3.2       3.2       4       5       6         Maks. Moc Aktywna (kW)       3.5       3.5       4.5       5.9       6.6         Znamionowa Napięcie Sieci AC (V)       380/400       230/400 (3L/N/PE)       230/400 (3L/N/PE)       2230/400 (3L/N/PE)         Zakres Napięcia Sieci AC (V)       230/400 (3L/N/PE)       50       52       53       5.8       7.2       8.7         Maks. Noc Aktywna (KM)       4.6       4.6       5.8       7.2       8.7       3.5       4.0       3.5       1.0         Czynnik Mocy Wyjściowe Sieci AC (A)       5.3       5.3       6.7       8.5       1.0         Czynnik Mocy Wyjściowej       >0.99 (adjustable+/-0.9)       Natężenie Wstrzykiwania DC (mA)       <0.5%                                                                                                    | Maks. Natężenie Wejściowe DC (A )           | 13+13                                         |                               |                |                |                |  |  |
| Strona Wyjściowa           Znamionowa Moc Wyjściowa (kW)         3.2         3.2         4         5         6           Maks. Moc Aktywna (kW)         3.5         3.5         4.5         5.9         6.6           Znamionowe Napięcie Sieci AC (V)         380/400         230/400 (3L/N/PE)         230/400 (3L/N/PE)           Częstotliwość Znamionowa Sieci (Hz)         50         50         53         6.7         8.7           Faza Operacyjna         Trzy Fazy         7         8.5         10         7           Zamionowe Natężenie Wyjściowe Sieci AC (A)         5.3         5.3         6.7         8.5         10           Czynnik Mocy Wyjściowej         >0.99 (adjustable+/-0.9)         Natężenie Sieci THD         -3%         -         8.5         10           Natężenie Wstrzykiwania DC (mA)         <0.5%                                                                                                    | Liczba MPPT/ Pasm na MPPT                   | 2/1                                           |                               |                |                |                |  |  |
| Znamionowa Moc Wyjściowa (kW)       3.2       3.2       4       5       6         Maks. Moc Aktywna (kW)       3.5       3.5       4.5       5.9       6.6         Znamionowe Napięcie Sieci AC (V)       230/400 (3L/N/PE)       Częstotliwość Znamionowa Sieci (Hz)       50         Faza Operacyjna       Trzy Fazy       2       8.7         Znamionowe Natężenie Wyjściowe Sieci AC (A)       4.6       4.6       5.8       7.2       8.7         Maks. Natężenie Wyjściowe AC (A)       5.3       5.3       6.7       8.5       10         Czynnik Mocy Wyjściowej       >0.99 (adjustable+/-0.9)       Natężenie Sieci THD       -3%         Natężenie Wytrzykiwania DC (mA)       <0.5%                                                                                                    | Strona Wyjściowa                            |                                               |                               |                |                |                |  |  |
| Maks. Moc Aktywna (kW)       3.5       3.5       4.5       5.9       6.6         Znamionowe Napięcie Sieci AC (V)       230/400 (3L/N/PE)       230/400 (3L/N/PE)         Częstotliwość Znamionowa Sieci (Hz)       50       50         Faza Operacyjna       Trzy Fazy       2         Zamionowe Napięcie Sieci AC (A)       4.6       4.6       5.8       7.2       8.7         Maks. Natężenie Wyjściowe Sieci AC (A)       5.3       5.3       6.7       8.5       10         Czynnik Mocy Wyjściowe Sieci AC (A)       5.3       5.3       6.7       8.5       10         Czynnik Mocy Wyjściowe Jieci AC (M)       4.6       4.6       9.8       10       23/8         Natężenie Wyjściowe Jieci AC (M)       5.3       5.3       6.7       8.5       10         Szymich Mocy Wyjściowe Jieci AC (M)       5.3       5.3       6.7       8.7         Natężenie Wytrzykiwania DC (mA)       <0.5%                                                                                                    | Znamionowa Moc Wyjściowa (kW)               | 3.2                                           | 3.2                           | 4              | 5              | 6              |  |  |
| Znamionowe Napięcie Sieci AC (V)       380/400         Zakres Napięcia Sieci AC (V)       230/400 (3L/N/PE)         Częstotliwość Znamionowa Sieci (Hz)       S0         Faza Operacyjna       Trzy Fazy         Znamionowe Natężenie Wyjściowe Sieci AC (A)       4.6       4.6       5.8       7.2       8.7         Maks. Natężenie Wyjściowe AC (A)       5.3       5.3       6.7       8.5       10         Czynnik Mocy Wyjściowej       >0.99 (adjustable+/-0.9)       Natężenie Sieci THD       <3%                                                                                                    | Maks. Moc Aktywna (kW)                      | 3.5                                           | 3.5                           | 4.5            | 5.9            | 6.6            |  |  |
| Zakres Napięcia Sieci AC (V)         230/400 (3L/N/PE)           Częstotliwość Znamionowa Sieci (Hz         50           Faza Operacyjna         Trzy Fazy           Znamionowe Natężenie Wyjściowe Sieci AC (A)         4.6         4.6         5.8         7.2         8.7           Maks. Natężenie Wyjściowe Sieci AC (A)         5.3         5.3         6.7         8.5         10           Czynnik Mocy Wyjściowej         >0.99 (adjustable+/-0.9)         Natężenie Sieci THD         <3%                                                                                                    | Znamionowe Napięcie Sieci AC (V)            | 380/400                                       |                               |                |                |                |  |  |
| Częstotliwość Znamionowa Sieci (Hz)         50           Faza Operacyjna         Trzy Fazy           Znamionowe Natężenie Wyjściowe Sieci AC (A)         4.6         4.6         5.8         7.2         8.7           Maks. Natężenie Wyjściowe AC (A)         5.3         5.3         6.7         8.5         10           Czynnik Mocy Wyjściowe AC (A)         5.3         5.3         6.7         8.5         10           Natężenie Wyjściowe Sieci AC (A)         5.3         5.3         6.7         8.5         10           Natężenie Wyjściowe Sieci AC (A)         5.3         5.3         6.7         8.5         10           Natężenie Wstrzykiwania DC (MA)           3.5         2.5%         2.5%         2.5%         2.5%         2.5%         2.5%         2.5%         2.5%         2.5%         2.5%         2.5%         2.5%         2.5%         2.5%         2.5%         2.5%         2.5%         2.5%         2.5%         2.5%         2.5%         2.5%         2.5%         2.5%         2.5%         2.5%         2.5%         2.5%         2.5%         2.5%         2.5%         2.5%         2.5%         2.5%         2.5%         2.5%         2.5%         2.5%         2.5%         2.5%                                                                                              | Zakres Napięcia Sieci AC (V)                | 230/400 (3L/N/PE)                             |                               |                |                |                |  |  |
| Faza Operacyjna         Trzy Fazy           Znamionowe Natężenie Wyjściowe Sieci AC (A)         4.6         4.6         5.8         7.2         8.7           Maks. Natężenie Wyjściowe AC (A)         5.3         5.3         6.7         8.5         10           Czynnik Mocy Wyjściowej         >0.99 (adjustable+/-0.9)         Natężenie Sieci THD         <3%                                                                                                    | Częstotliwość Znamionowa Sieci (Hz          | 50                                            |                               |                |                |                |  |  |
| Znamionowe Natężenie Wyjściowe Sieci AC (A)         4.6         4.6         5.8         7.2         8.7           Maks. Natężenie Wyjściowe AC (A)         5.3         5.3         6.7         8.5         10           Czynnik Mocy Wyjściowej         >0.99 (adjustable+/-0.9)         Natężenie Sieci THD         <3%                                                                                                    | Faza Operacyjna                             | Trzy Fazy                                     |                               |                |                |                |  |  |
| Maks. Natężenie Wyjściowe AC (A)         5.3         5.3         6.7         8.5         10           Czynnik Mocy Wyjściowej         >0.99 (adjustable+/-0.9)         Natężenie Sieci THD         <3%                                                                                                    | Znamionowe Natężenie Wyjściowe Sieci AC (A) | 4.6                                           | 4.6                           | 5.8            | 7.2            | 8.7            |  |  |
| Czynnik Mocy Wyjściowej>0.99 (adjustable+/-0.9)Natężenie Sieci THD<3%                                                                                                    | Maks. Natężenie Wyjściowe AC (A)            | 5.3                                           | 5.3                           | 6.7            | 8.5            | 10             |  |  |
| Natężenie Sieci THD<3%Natężenie Wstrzykiwania DC (mA)<0.5%                                                                                                    | Czynnik Mocy Wyjściowej                     |                                               | >0.99 (a                      | djustable+/-   | 0.9)           |                |  |  |
| Natężenie Wstrzykiwania DC (mA)<0.5%Zakres Częstotliwości Sieci47-52 lub 57-62 (opcjonalnie)Wydajność98.3%Euro Wydajność98.3%Euro Wydajność97.5%Wydajność MPPT>99%Dane Ogólne99%Wymiary (mm, szer. x wys. x gł.)330×457.5×185Waga (kg)10.8TopologiaBez transformatoroweKonsumpcja wewnętrzna<1W(Noc)                                                                                                    | Natężenie Sieci THD                         | <3%                                           |                               |                |                |                |  |  |
| Zakres Częstotliwości Sieci47-52 lub 57-62 (opcjonalnie)Wydajność98.3%Euro Wydajność98.3%Euro Wydajność97.5%Wydajność MPPT>99%Dane Ogólne99%Wymiary (mm, szer. x wys. x gł.)330×457.5×185Waga (kg)10.8TopologiaBez transformatoroweKonsumpcja wewnętrzna<1W(Noc)                                                                                                    | Natężenie Wstrzykiwania DC (mA)             | <0.5%                                         |                               |                |                |                |  |  |
| WydajnośćMaks. Wydajność98.3%Euro Wydajność97.5%Wydajność MPPT>99%Dane OgólneWymiary (mm, szer. x wys. x gł.)330×457.5×185Waga (kg)10.8TopologiaBez transformatoroweKonsumpcja wewnętrzna<1W(Noc)                                                                                                    | Zakres Częstotliwości Sieci                 |                                               | 47-52 lub 57-62 (opcjonalnie) |                |                |                |  |  |
| Maks. Wydajność98.3%Euro Wydajność97.5%Wydajność MPPT>99%Dane OgólneWymiary (mm, szer. x wys. x gł.)330×457.5×185Waga (kg)10.8TopologiaBez transformatoroweKonsumpcja wewnętrzna<1W(Noc)                                                                                                    | Wydajność                                   |                                               |                               |                |                |                |  |  |
| Euro Wydajność97.5%Wydajność MPPT>99%Dane OgólneWymiary (mm, szer. x wys. x gł.)330×457.5×185Waga (kg)10.8TopologiaBez transformatoroweKonsumpcja wewnętrzna<1W(Noc)                                                                                                    | Maks. Wydajność                             | 98.3%                                         |                               |                |                |                |  |  |
| Wydajność MPPT>99%Dane OgólneWymiary (mm, szer. x wys. x gł.)330×457.5×185Waga (kg)10.8TopologiaBez transformatoroweKonsumpcja wewnętrzna<1W(Noc)                                                                                                    | Euro Wydajność                              | 97.5%                                         |                               |                |                |                |  |  |
| Dane OgólneWymiary (mm, szer. x wys. x gł.)330×457.5×185Waga (kg)10.8TopologiaBez transformatoroweKonsumpcja wewnętrzna<1W(Noc)                                                                                                    | Wydajność MPPT                              | >99%                                          |                               |                |                |                |  |  |
| Wymiary (mm, szer. x wys. x gł.)330×457.5×185Waga (kg)10.8TopologiaBez transformatoroweKonsumpcja wewnętrzna<1W(Noc)                                                                                                    | Dane Ogólne                                 |                                               |                               |                |                |                |  |  |
| Waga (kg)10.8TopologiaBez transformatoroweKonsumpcja wewnętrzna<1W(Noc)                                                                                                    | Wymiary (mm, szer. x wys. x gł.)            | 330×457.5×185                                 |                               |                |                |                |  |  |
| TopologiaBez transformatoroweKonsumpcja wewnętrzna<1W(Noc)                                                                                                    | Waga (kg)                                   | 10.8                                          |                               |                |                |                |  |  |
| Konsumpcja wewnętrzna<1W(Noc)Temperatura pracy-25 ~ 65 °CStopień ochronyIP65Emisja hałasu (Typowa)<25 dB                                                                                                    | Topologia                                   | Bez transformatorowe                          |                               |                |                |                |  |  |
| Temperatura pracy-25 ~ 65 °CStopień ochronyIP65Emisja hałasu (Typowa)<25 dB                                                                                                    | Konsumpcja wewnętrzna                       | <1W(Noc)                                      |                               |                |                |                |  |  |
| Stopień ochronyIP65Emisja hałasu (Typowa)<25 dB                                                                                                    | Temperatura pracy                           | -25 ~ 65 °C                                   |                               |                |                |                |  |  |
| Emisja hałasu (Typowa)       <25 dB                                                                                                    | Stopień ochrony                             | IP65                                          |                               |                |                |                |  |  |
| Koncepcja Schładzania       Naturalne chłodzenie         Maks. wysokość prac       2000m         Zaprojektowany Czas Użytkowania       >20Lat         Standard Podłączenia do Sieci       EN50549, IEC61727, VDE 0126-1-1, IEC62109-1-2         Wilgotność w otoczeniu pracy       0~100%         Bezpieczeństwo EMC / Standard       IEC62109-1/-2,EN61000-6-1,EN61000-6-3         Dane Oaólne                                                                                                    | Emisja hałasu (Typowa)                      | <25 dB                                        |                               |                |                |                |  |  |
| Maks. wysokość prac     2000m       Zaprojektowany Czas Użytkowania     >20Lat       Standard Podłączenia do Sieci     EN50549, IEC61727, VDE 0126-1-1, IEC62109-1-2       Wilgotność w otoczeniu pracy     0~100%       Bezpieczeństwo EMC / Standard     IEC62109-1/-2,EN61000-6-1,EN61000-6-3                                                                                                    | Koncepcja Schładzania                       | Naturalne chłodzenie                          |                               |                |                |                |  |  |
| Zaprojektowany Czas Użytkowania     >20Lat       Standard Podłączenia do Sieci     EN50549, IEC61727, VDE 0126-1-1, IEC62109-1-2       Wilgotność w otoczeniu pracy     0~100%       Bezpieczeństwo EMC / Standard     IEC62109-1/-2, EN61000-6-1, EN61000-6-3       Dane Oaólne                                                                                                    | Maks. wysokość prac                         | 2000m                                         |                               |                |                |                |  |  |
| Standard Podłączenia do Sieci     EN50549, IEC61727, VDE 0126-1-1, IEC62109-1-2       Wilgotność w otoczeniu pracy     0~100%       Bezpieczeństwo EMC / Standard     IEC62109-1/-2, EN61000-6-1, EN61000-6-3       Dane Oaólne                                                                                                    | Zaprojektowany Czas Użytkowania             | >20Lat                                        |                               |                |                |                |  |  |
| Wilgotność w otoczeniu pracy     0~100%       Bezpieczeństwo EMC / Standard     IEC62109-1/-2,EN61000-6-1,EN61000-6-3       Dane Oaólne     IEC62109-1/-2,EN61000-6-3                                                                                                    | Standard Podłączenia do Sieci               | EN50549, IEC61727, VDE 0126-1-1, IEC62109-1-2 |                               |                |                |                |  |  |
| Bezpieczeństwo EMC / Standard IEC62109-1/-2,EN61000-6-1,EN61000-6-3 Dane Oaólne                                                                                                    | Wilgotność w otoczeniu pracy                | 0~100%                                        |                               |                |                |                |  |  |
| Dane Oaólne                                                                                                    | Bezpieczeństwo EMC / Standard               | IEC62109-1/-2,EN61000-6-1,EN61000-6-3         |                               |                |                |                |  |  |
|                                                                                                    |                                             |                                               |                               |                |                |                |  |  |
| Połączenie DC Do sparowania z MC-4                                                                                                    | Połączenie DC                               | Do sparowania z MC-4                          |                               |                |                |                |  |  |
| Połączenie AC Wtyczka z klasą IP65                                                                                                    | Połączenie AC                               |                                               | Wtyczka z klasą IP65          |                |                |                |  |  |
| Wyświetlacz LCD1602                                                                                                    | Wyświetlacz                                 | LCD1602                                       |                               |                |                |                |  |  |
| Interfejs RS485/RS232/Wifi/LAN                                                                                                    | Interfejs                                   | RS485/RS232/Wifi/LAN                          |                               |                |                |                |  |  |

| Model                                       | SUN-7K-G03                                                                                                  | SUN-8K-G03 | SUN-10K-G03 | SUN-12K-G03 |  |  |  |
|---------------------------------------------|----------------------------------------------------------------------------------------------------|------------|-------------|-------------|--|--|--|
| Strona Wejściowa                            |                                                                                                    |            |             |             |  |  |  |
| Maks. Moc DC (kW)                           | 10                                                                                                    | 10.4       | 12          | 15.6        |  |  |  |
| Maks. Napięcie Wejściowe DC (V)             | 1000                                                                                                    |            |             |             |  |  |  |
| Napięcie Wejściowe DC przy Uruchomieniu (V) | 140                                                                                                    |            |             |             |  |  |  |
| Zakres pracy MPPT (V)                       | 140~1000                                                                                                    |            |             |             |  |  |  |
| Maks. Natężenie Wejściowe DC (A)            |                                                                                                    | 13         | 3+13        |             |  |  |  |
| Liczba MPPT/ Pasm na MPPT                   | 2/1                                                                                                    |            |             |             |  |  |  |
| Strona Wyjściowa                            |                                                                                                    |            |             |             |  |  |  |
| Znamionowa Moc Wyjściowa (kW)               | 7                                                                                                    | 8          | 10          | 12          |  |  |  |
| Maks. Moc Aktywna (kW)                      | 7.7                                                                                                    | 8.8        | 11          | 13.2        |  |  |  |
| Znamionowe Napięcie Sieci AC (V)            | 220/380, 230/400                                                                                            |            |             |             |  |  |  |
| Zakres Napięcia Sieci AC (V)                | 277 ~ 460 (może się to różnić w zależności od standardów sieci)                                             |            |             |             |  |  |  |
| Częstotliwość Znamionowa Sieci (Hz          | 50                                                                                                    |            |             |             |  |  |  |
| Faza Operacyjna                             | Trzy Fazy                                                                                                   |            |             |             |  |  |  |
| Znamionowe Natężenie Wyjściowe Sieci AC (A) | 10.1                                                                                                    | 11.6       | 14.5        | 17.4        |  |  |  |
| Maks. Natężenie Wyjściowe AC (A)            | 11.1                                                                                                    | 12.76      | 16          | 19.14       |  |  |  |
| Czynnik Mocy Wyjściowej                     | >0.99 (adjustable+/-0.9)                                                                                    |            |             |             |  |  |  |
| Natężenie Sieci THD                         | <3%                                                                                                    |            |             |             |  |  |  |
| Natężenie Wstrzykiwania DC (mA)             | <0.5%                                                                                                    |            |             |             |  |  |  |
| Zakres Częstotliwości Sieci                 | 47-52 lub 57-62 (opcjonalnie)                                                                               |            |             |             |  |  |  |
| Efficiency                                  |                                                                                                    |            |             |             |  |  |  |
| Maks. Wydajność                             | 98.3%                                                                                                    |            |             |             |  |  |  |
| Euro Wydajność                              | 97.5%                                                                                                    |            |             |             |  |  |  |
| Wydajność MPPT                              | >99%                                                                                                    |            |             |             |  |  |  |
| Dane Ogólne                                 |                                                                                                    |            |             |             |  |  |  |
| Wymiary (mm, szer. x wys. x gł.)            | 330×457.5×185                                                                                               |            |             |             |  |  |  |
| Waga (kg)                                   | 10.8                                                                                                    |            |             |             |  |  |  |
| Topologia                                   | Bez transformatorowe                                                                                        |            |             |             |  |  |  |
| Konsumpcja wewnętrzna                       | <1W (Noc)                                                                                                   |            |             |             |  |  |  |
| Temperatura pracy                           | -25 ~ 65 °C                                                                                                 |            |             |             |  |  |  |
| Stopień ochrony                             | IP65                                                                                                    |            |             |             |  |  |  |
| Emisja hałasu (Typowa)                      | <25 dB                                                                                                    |            |             |             |  |  |  |
| Koncepcja Schładzania                       | Naturalne chłodzenie                                                                                        |            |             |             |  |  |  |
| Maks. wysokość pracy                        | 2000m                                                                                                    |            |             |             |  |  |  |
| Zaprojektowany Czas Użytkowania             | >20Lat                                                                                                    |            |             |             |  |  |  |
| Standard Podłączenia do Sieci               | EN50549-1,IEC61727,IEC62116,IEC60068,IEC61683,VDE 0126-1-1,<br>RD1699,UNE206006IN,UNE206007-1IN,UNE217001IN |            |             |             |  |  |  |
| Wilgotność w otoczeniu pracy                | 0~100%                                                                                                    |            |             |             |  |  |  |
| Bezpieczeństwo EMC / Standard               | IEC62109-1/-2,IEC61000-6-1,IEC61000-6-3,IEC61000-3-2,<br>IEC61000-6-3,IEC61000-3-11, IEC61000-3-12          |            |             |             |  |  |  |
| Dane Ogólne                                 |                                                                                                    |            |             |             |  |  |  |
| Połączenie DC                               | Do sparowania z MC-4                                                                                        |            |             |             |  |  |  |
| Połączenie AC                               | Wtyczka z klasą IP65                                                                                        |            |             |             |  |  |  |
| Wyświetlacz                                 | LCD1602                                                                                                    |            |             |             |  |  |  |
| Interfejs                                   | RS485/RS232/Wifi/LAN                                                                                        |            |             |             |  |  |  |

# NINGBO DEYE INVERTER TECHNOLOGY CO., LTD.

Add: No.26-30, South Yongjiang Road, Beilun, 315806, Ningbo, China Tel: +86 (0) 574 8622 8957 Fax: +86 (0) 574 8622 8852 E-mail: service@deye.com.cn Web: www.deyeinverter.com <u>30240301000409 Ver: 2.1, 2021-7</u>